## ТЕХНИЧЕСКИЕ РЕШЕНИЯ НА БАЗЕ КОНТРОЛЛЕРА С2000-Т

# ТЕХНИЧЕСКОЕ РЕШЕНИЕ ПО УПРАВЛЕНИЮ СИСТЕМОЙ АНТИОБЛЕДЕНЕНИЯ КРОВЛИ И ВОДООТВОДА.

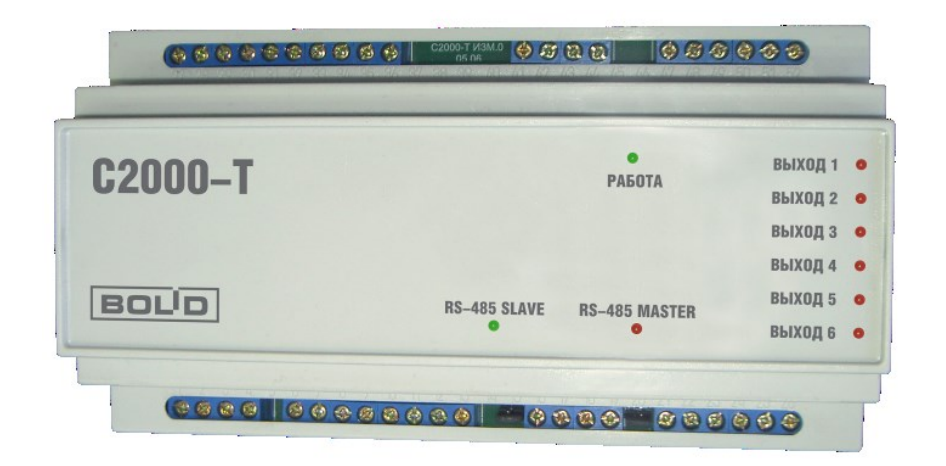

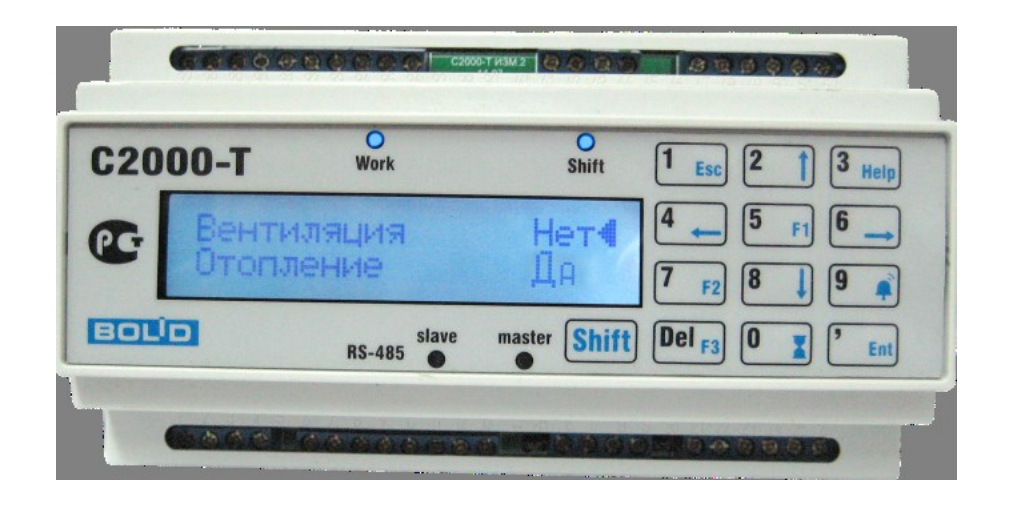

## оглавление

| Огл | авление2                                                                     |
|-----|------------------------------------------------------------------------------|
| 1.  | Краткое описание решенияЗ                                                    |
| 2.  | Состав оборудованияЗ                                                         |
| 3.  | Схемы электрические решения6                                                 |
| 4.  | Монтаж решения7                                                              |
| 5.  | Настройка решения9                                                           |
| 6.  | Проверка работы решения при подключенной нагрузке9                           |
| 7.  | Приложение 1. Установка и настройка драйвера преобразователя C2000-USB10     |
| 8.  | Приложение 2. Загрузка встроенной программы в контроллер С2000-Т11           |
| 9.  | Приложение 3. Настройка решения с помощью программы «Конфигуратор C2000-T»13 |
| 10. | Приложение 4. Настройка решения с помощью программы «MProg»20                |
| 11. | Приложение 5. Настройка решения с помощью ОРС сервера С2000-Т                |

#### 1. КРАТКОЕ ОПИСАНИЕ РЕШЕНИЯ

Данное решение по управлению системой антиобледенения кровли и водоотвода содержит два контактора с аварийными датчиками по перегрузке, датчик температуры наружного воздуха, контуры теплового кабеля на кровле и в водостоке, а также индикаторы аварии. Контуры теплового кабеля размещены в нижней части кровли и в воронке и водостоке трубы, чтобы препятствовать образованию льда, образующегося в при соответствующих атмосферных условиях. Остальное оборудование – в месте, доступном для персонала, например на стенке шкафа, в который установлен контроллер С2000-Т. В этом шкафу могут быть установлены автоматы питания контуров теплового кабеля и ввода электропитания, источник электропитания контроллера или трансформатор.. Структурная схема решения показана на рис.1.

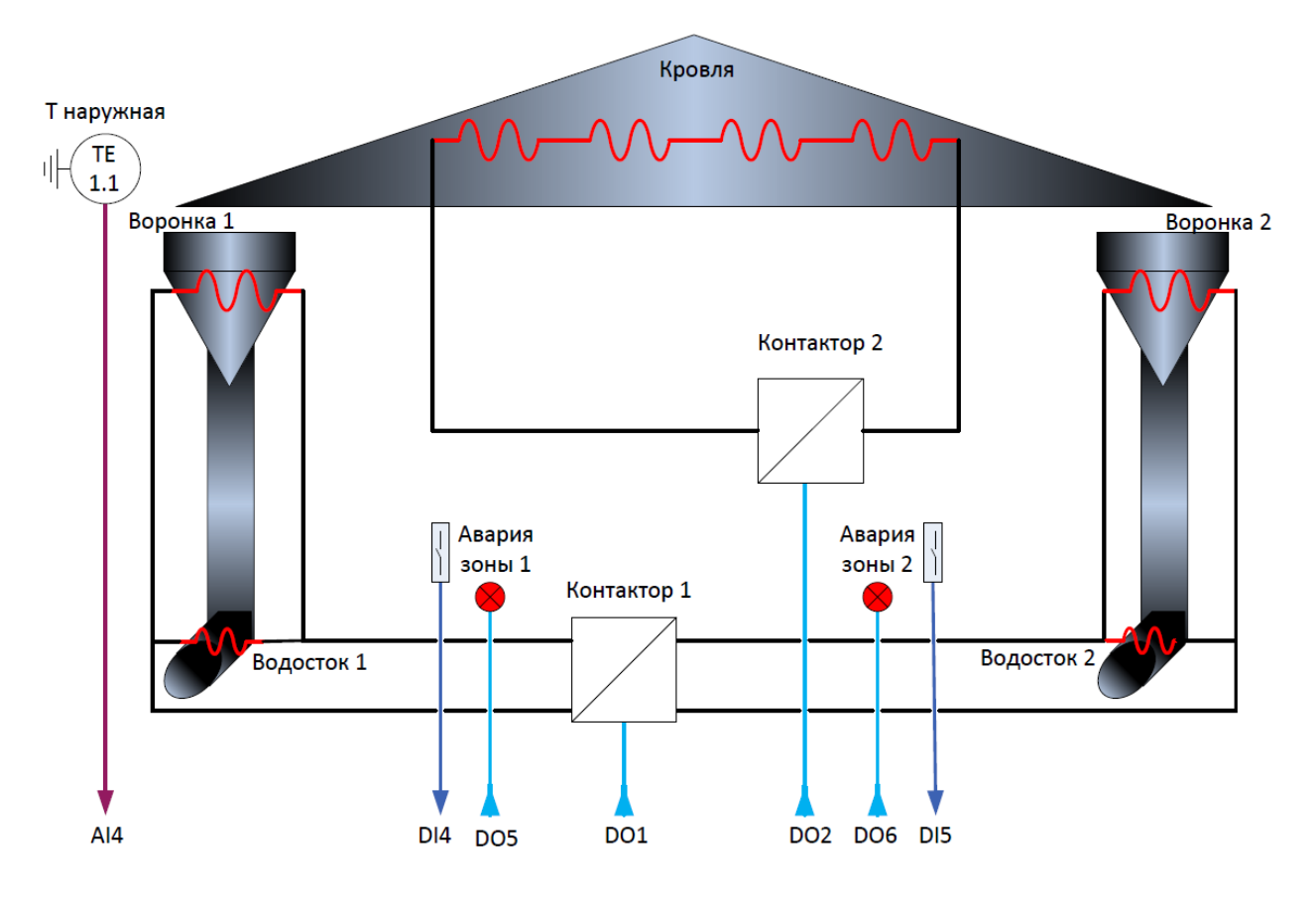

Рис.1. Структурная схема решения по управлению системой антиобледенения кровли и водоотвода.

#### 2. СОСТАВ ОБОРУДОВАНИЯ.

Для реализации данного решения нам потребуется следующее оборудование:

Таблица 1. Состав оборудования.

| №<br>п/п | Наименование | Тип     | Краткое описание                                                    | Примечание             |
|----------|--------------|---------|---------------------------------------------------------------------|------------------------|
| 1.       | Контроллер   | С2000-Т | Прибор управления<br>обогревом кровли и водостоков<br>настраиваемый | НВП «БОЛИД» - 1<br>шт. |

| №<br>п/п | Наименование                    | Тип                                                                                                    | Краткое описание                                                                            | Примечание                                                                                                 |  |
|----------|---------------------------------|----------------------------------------------------------------------------------------------------|---------------------------------------------------------------------------------------------|----------------------------------------------------------------------------------------------------|--|
| 2.       | Преобразователь<br>интерфейса   | C2000-USB                                                                                                 | Блок интерфейса для<br>обеспечения связи компьютера с<br>контроллером на время<br>настройки | НВП «БОЛИД» - 1<br>шт.                                                                                     |  |
| 3.       | Реле                            | МРП-2 ACDC24 УХЛ4 или<br>РП21-004-УХЛ4 ~24В или<br>аналогичное                                            | Реле для включения/выключения<br>термокабелей                                               | Электротехническ<br>ая Компания<br>МЕАНДР 2 шт.                                                            |  |
| 4.       | Трансформатор                   | ТМ40/24 АВВ или<br>аналогичный                                                                            | Трансформатор питания<br>контроллера и обмоток реле                                         | Трансформатор с<br>напряжением сети<br>220В и выходной<br>обмоткой 24В 1А –<br>1 шт.                       |  |
| 5.       | Автоматический<br>выключатель   | ВА105-1Р-016А-В<br>или аналогичный                                                                        | Автоматический выключатель<br>питания шкафа                                                 | DEKraft Номинал<br>выключателя –<br>суммарная<br>мощность<br>тепловых<br>кабелей/220В                      |  |
| 6.       | Автоматический<br>выключатель   | BA105-1P-016A-B                                                                                           | Автоматический выключатель<br>теплового кабеля                                              | DEKraft, номинал<br>каждого<br>соответствует<br>потреблению<br>каждой петли<br>теплового кабеля<br>– 4 шт. |  |
| 7.       | Сигнальный контакт<br>СК-105    | CK-105                                                                                                    | Сигнальный контакт<br>автоматического выключателя<br>для контроля перегрузки                | DEKraft – 2 шт.                                                                                            |  |
| 8.       | Шкаф<br>электромонтажный        | Бокс пластиковый<br>накладной IEK ЩРН-П на<br>24 (2x12) модуля с<br>прозрачной дверкой или<br>аналогичный | Шкаф электромонтажный на 2<br>DIN — рейки для монтажа<br>решения 327x270                    | 1 шт.                                                                                                    |  |
| 9.       | Колодки клеммные<br>слаботочные | WAGO TOPJOB <sup>®</sup> S или<br>PhenixContakt                                                           | Колодки для разводки<br>слаботочного монтажа                                                | 5 шт.                                                                                                    |  |
| 10.      | Колодки клеммные<br>силовые     | WAGO TOPJOB®S или<br>PhenixContakt                                                                        | Колодки для разводки силового монтажа                                                       | 15 шт.                                                                                                    |  |

| №<br>п/п | Наименование                                                     | Тип                                                                                                    | Краткое описание                                                                               | Примечание                                                                |
|----------|------------------------------------------------------------------|----------------------------------------------------------------------------------------------------|------------------------------------------------------------------------------------------------|---------------------------------------------------------------------------|
| 11.      | Датчик температуры                                               | Датчик температуры<br>наружного воздуха (для<br>влажных помещений)<br>RGP TS-E00 ECO PT100<br>IP55                                                       |                                                                                                | RGP Санкт-<br>Петербург<br>( <u>info@rgp-tech.ru</u> )<br>– 1 шт.         |
| 12.      | Тепловой<br>кабель                                               | Для стока Ensto EFPPH2<br>или аналогичный, для<br>кровли 30GSR2-CR ,<br>Antifrost Cable Outdoor,<br>или Eltrace, Артикул: ELK-<br>SOL-H. или аналогичный | Выбирается из расчёта 250— 450<br>Вт/кв.м обогреваемой площади                                 | В зависимости от<br>количества<br>водостоков и<br>обогреваемой<br>площади |
| 13.      | Индикатор<br>аварии                                              | Acti 9 Индикатор<br>световой ilL красный 12-<br>48B Schneider Electric                                                                                   |                                                                                                | 2 шт.<br>красный                                                          |
| 14.      | Индикатор<br>включения шкафа,<br>Индикаторы<br>включения моторов | ЛСМ-3з                                                                                                    | Три индикатора в одном корпусе                                                                 | Электротехническ<br>ая Компания<br>МЕАНДР - 1 шт.<br>зелёный              |
| 15.      | Кабель<br>силовой<br>электрический                               | Кабель КГ 3х1.5<br>Конкорд ГОСТ                                                                                                    | Длина соответствует<br>расстоянию от электрического<br>ввода до бокса с системой<br>управления |                                                                           |
| 16.      | Труба ПВХ<br>гофрированная d<br>16мм                             | IEK Труба<br>гофрированная ПВХ<br>D=16мм CTG20-16-K41-<br>100I                                                                                           | Длина соответствует<br>расстоянию от электрического<br>ввода до бокса с системой<br>управления |                                                                           |
| 17.      | Кабель слаботочный                                               | КСПВ 4х0,5                                                                                                    | Длина соответствует расстоянию<br>от датчика до бокса с системой<br>управления                 |                                                                           |
| 18.      | Клипсы кабельные<br>ПВХ                                          | Клипса для<br>крепления кабеля ККК5                                                                                                    | Количество — из расчёта -1 клипса<br>на 15 см гофротрубы.                                      |                                                                           |
| 19.      | Провод<br>электромонтажный                                       | H07 V-U RING<br>1X1.5 кв.мм или<br>аналогичный                                                                                                    | Два отрезка по 2 метра синий и<br>красный                                                      |                                                                           |

| №<br>п/п | Наименование               | Тип                                                | Краткое описание                                 | Примечание                    |
|----------|----------------------------|----------------------------------------------------|--------------------------------------------------|-------------------------------|
| 20.      | Провод<br>электромонтажный | H05 V-U RING<br>1X0.75 кв.мм или<br>аналогичный    | Пять отрезков по 3 метра разных<br>цветов        |                               |
| 21.      | Стяжки кабельные           | Кабельные стяжки<br>UV стойкие (rusconnect<br>UV), | 170820                                           | 1 упаковка                    |
| 22.      | Крепёжные<br>элементы      | Аварит                                             | Крепёжные элементы крепления<br>теплового кабеля | 1 элемент на 30<br>см. кабеля |

### 3. СХЕМЫ ЭЛЕКТРИЧЕСКИЕ РЕШЕНИЯ

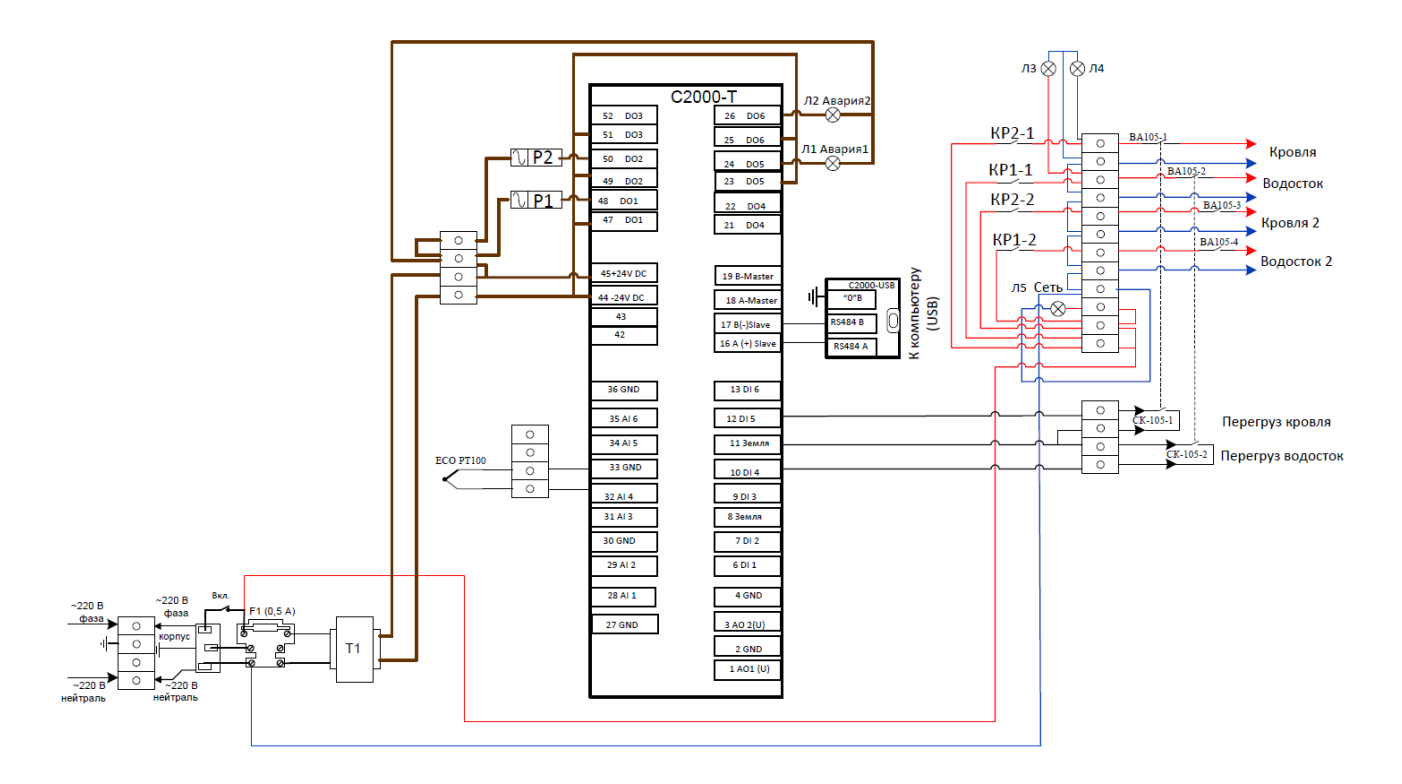

Рис.2. Схема электрическая принципиальная.

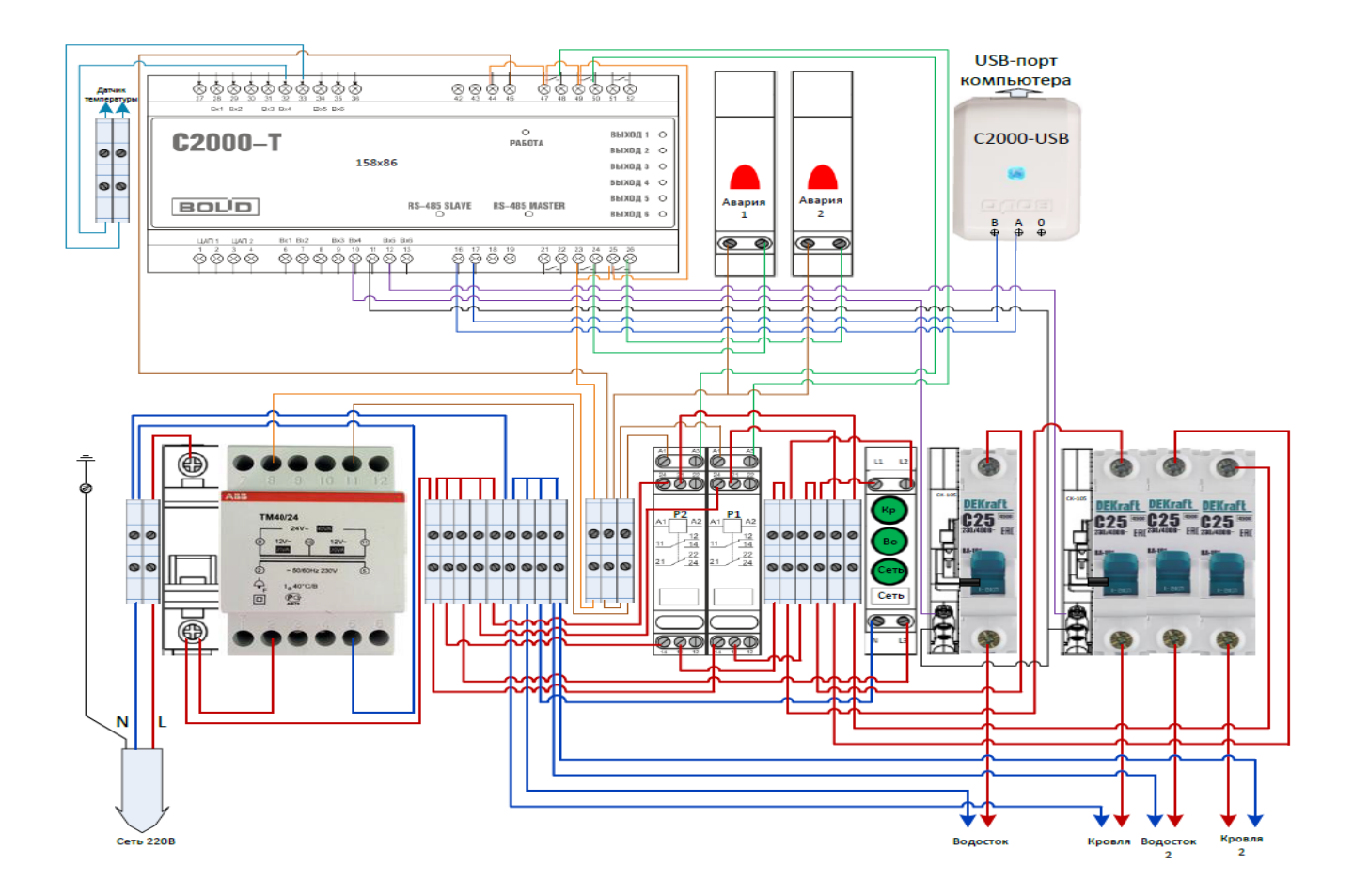

Рис.3. Схема электромонтажная.

#### 4. МОНТАЖ РЕШЕНИЯ.

Проверьте состав имеющегося оборудования в соответствии с указанным в Таблице 1. Для монтажа понадобится набор электромонтажного инструмента.

4.1. Снимите крышку бокса с дверцами.

4.2. Установите бокс в выбранном для него месте.

4.3. Разместите на DIN рейках оборудование в соответствии со схемой электромонтажной рис.3.

4.4. Соедините внутреннее оборудование бокса в соответствии со схемой электромонтажной рис.3. При этом силовые цепи монтируйте проводами с сечением 1,5 кв.мм, а слаботочные — 0,75 кв.мм. Для удобства монтажа и проверки провода разных функциональных групп лучше выполнять проводниками разных цветов. Убедитесь в прочном механическом закреплении проводников в клеммах оборудования и клеммных колодок. Убедитесь в правильности монтажа визуально и с помощью тестера.

4.5. Разместите прибор C2000-USB на DIN рейке справа от контроллера C2000-T, закрепив его кабельными стяжками. Освободите в удобном месте бокса отверстие для соединения с компьютером на время настройки. В это отверстие пропустите штатный кабель прибора C2000-USB. Соедините этот кабель с прибором C2000-USB и выведите наружу.

4.6. Убедитесь, что выбранное для установки бокса место соответствует условиям эксплуатации оборудования:

-температура окружающего воздуха – от +1 до +50°С;

-верхний предел относительной влажности – 80% при +25°С и более низких температурах воздуха без конденсации влаги;

- атмосферное давление – от 85 до 107 КПа.

4.7. Конструкция прибора не предусматривает его использование в условиях воздействия агрессивных сред, пыли, а также во взрывопожароопасных помещениях.

4.8. Установите датчик наружной температуры на внешней стене здания под кровлей в соответствии с инструкцией по его установке

4.9. Соедините проводники датчика температуры воздуха с проводниками соответствующего слаботочного кабеля.

4.10. Проложите термокабель на защищаемой поверхности кровли и водостока из расчёта 250-450 Вт/кв.м. Обратите внимание на то, что термокабель поставляется отрезками, расчитанными на напряжение 220В, поэтому изменение длины термокабеля недопустимо. В случае, если для обеспечения имеющейся плошади кровли, охватываемой системой антиобледенения, одного отрезка термокабеля недостаточно, можно подключить параллельно ему дополнительный отрезок.

4.11. Закрепите термокабель крепёжными элементами из расчёта примерно 3 элемента на 1п.м. кабеля.

4.12. Объедините «холодные концы» кабелей подогрева кровли в одну группу, а «холодные концы» кабелей подогрева водостока – во вторую группу.

4.13. Проложите слаботочный кабель от датчика и силовые кабели объединённых «холодных концов» кабелей подогрева к боксу. Прокладка кабелей должна осуществляться в гофрированной ПВХ трубе, прикреплённой к стенке кабельными клипсами. В боксе освободите в предназначенных для этого местах отверстия для ввода кабелей, введите кабели и соедините их: кабель датчика подключите к клеммным колодкам в верхней части бокса в соответствии со схемой электромонтажной рис.3. Силовые кабели групп кабелей подогрева кровли и водостока подключите к клеммным колодкам в нижней части бокса в соответствии со схемой электромонтажной рис.3. Силовые кабели групп кабелей подогрева кровли и водостока подключите к клеммным колодкам в нижней части бокса в соответствии со схемой электромонтажной рис.3. Если потребляемая тепловым кабелем подогрева кровли мощность не превышает 3кВт, можно использоавть только один выход «Кровля». Если потребление больше 3кВт – используйте оба выхода «Кровля» и «Кровля2», равномерно распеределив нагрузку между выходами. Аналогично по выходам «Водосток» и «Водосток2». Максимальная нагрузка системы – 12кВт.

4.14. Зафиксируйте и закрепите кабели внутри бокса кабельными стяжками.

4.15. Проложите кабель силовой электрический от силового ввода (розетки) до бокса. Кабель должен располагаться в гофрированной ПВХ трубе, прикреплённой к стенке кабельными клипсами.

4.16. Освободите в нижней части бокса отверстие для силового кабеля. Введите кабель в бокс и соедините его жилы с соответствующими клеммами клеммных колодок в левой нижней части бокса.

4.17. Зафиксируйте и закрепите кабель внутри бокса кабельными стяжками. При необходимости кабельные вводы с бокс можно оформить уплотняющими вставками.

4.18. Убедитесь, что положение вводного автомата – отключено.

4.19. Подключите силовой кабель к силовому вводу (розетке).

4.20. Убедитесь с помощью отвёртки — индикатора в наличии напряжения на клеммной колодке L и верхней клемме вводного автомата.

На этом монтаж решения закончен.

#### 5. НАСТРОЙКА РЕШЕНИЯ.

5.1. Настройка решения производится в два этапа: первый – при отключённой нагрузке и второй – при подключённой.

5.2. Перед настройкой решения убедитесь, что автомат силового ввода находится в выключенном состоянии. Для настройки решения при отключённой нагрузке отключите нижние провода ближайших к индикатору ЛСМ-3з (слева) клеммных колодок, считая слева направо: второй, четвертой, пятой и шестой. При этом силовое напряжение на тепловые кабели подаваться не будет.

5.3. Включите вводной автомат. При этом должен включиться контроллер С2000-Т – загорится индикатор «Работа» и включится лампа ЛЗ (нижняя) индикатора ЛСМ-33.

5.4. Включите компьютер. Проверьте наличие установленного **драйвера C2000-USB** и правильность его настройки согласно Приложение 1. Установка и настройка драйвера преобразователя C2000-USB.

5.5. Произведите настройку решения удобным для вас способом:

- Приложение 3. Настройка решения с помощью программы «Конфигуратор С2000-Т» (не рекомендуется).

- Приложение 4. Настройка решения с помощью программы «MProg».

- Приложение 5. Настройка решения с помощью ОРС сервера С2000-Т.

#### 6. ПРОВЕРКА РАБОТЫ РЕШЕНИЯ ПРИ ПОДКЛЮЧЕННОЙ НАГРУЗКЕ.

6.1. Отключите автомат ввода питания в боксе.

6.2. Восстановите все внешние кабельные соединения бокса в соответствии со схемой электромонтажной рис.3. Проверьте механическую надёжность подключения кабелей к клеммным колодкам бокса.

6.3. Отключите штатный кабель прибора C2000-USB от прибора, выньте его из бокса и отключите компьютер.

6.4. Поставьте на место и закрепите лицевую панель бокса с дверцами.

6.5. Проверьте подключение линий подогрева кровли и водостока.

6.6. Включите автомат ввода питания.

6.7. Проверьте включение линий подогрева кровли и водостока при температуре в зоне температурного датчика в пределах -15<sup>°</sup>C - +5<sup>°</sup>C. При температуре в зоне температурного датчика вне пределов -15<sup>°</sup>C - +5<sup>°</sup>C линии подогрева кровли и водостока должны быть отключены. Таким образом мы проверили работу решения при подключенной нагрузке.

#### 7. ПРИЛОЖЕНИЕ 1. УСТАНОВКА И НАСТРОЙКА ДРАЙВЕРА ПРЕОБРАЗОВАТЕЛЯ C2000-USB

7.1. Скачаем драйвер C2000-USB по ссылке https://bolid.ru/production/orion/interface-converter/s2000-usb.html#download.

7.2. Соединяем устройство C2000 - USB бокса прилагаемым к нему кабелем с компьютером. Проверяем подключение C2000-USB: в панели управления компьютера в разделе «Оборудование и звук» выбираем просмотр устройств и принтеров. Наш преобразователь интерфейсов C2000-USB показан там как XR21B1411. Открываем его и в папке «оборудование» видим XR21B1411 USB UART (COM7), т.е. в нашем случае номер COM порта – 7. При проверке подключения C2000-USB на разных компьютерах номер COM порта может оказаться разным. Заходим в свойства и в Port Settings. Проверяем наличие галочки около метки RS-485.

| Файл Действие Вид Справка         Ф Сизтом USB Devices         © Custom USB Devices         © DVD и CD-ROM дисководы         © E LTA/ATAPI Komponnepus         © SIMATIC NET         © Bugeoaganrepus         © Kommsorep         © Kommonepus         © Kommonepus         © Kommonepus         © Kommonepus         © Kommonepus         © Kommonepus         © Kommonepus         © Kommonepus         © Kommonepus         © Kommonepus         © RS485         © RS485         © RS485         © RS485         © RS485         © RS485         © RS485         @ Rependenties vcrpoйcraa         © RS485         @ Robust number vassissmouture vcrpoйcraa         © RS485         @ Robust number vassissmouture vcrpoйcraa         © RS485         @ Robust number vassissmouture vcrpoйcraa         © RS485         @ Robust number vassissmouture vcrpoйcraa         © RS485       Advanced @ Bestore Defaults         © RS485       Advanced         © Rocasamrepus       © Curcensus agamrepus         © Curcensus agamrepus       ©                                                                                                    | 🚔 Диспетчер устройств                                                                                                    |                                                                                                    |  |  |  |  |  |  |  |
|----------------------------------------------------------------------------------------------------|----------------------------------------------------------------------------------------------------|----------------------------------------------------------------------------------------------------|--|--|--|--|--|--|--|
| <ul> <li>Sys-12-148</li> <li>Custom USB Devices</li> <li>D/D и CD-ROM дисководы</li> <li>D/D и CD-ROM дисководы</li> <li>D/D и CD-ROM дисководы</li> <li>D/D и CD-ROM дисководы</li> <li>SMATIC NET</li> <li>Bugeoaganrepsi</li> <li>Дисковые устройства</li> <li>Sysobale, видео и игровые устройства</li> <li>Kommsorep</li> <li>Kommsorep</li> <li>Kommonepsi USB</li> <li>Moliuu и иные указывающие устройства</li> <li>Moliuu и иные указывающие устройства</li> <li>Momuropsi</li> <li>Moliuu и иные указывающие устройства</li> <li>Momuropsi</li> <li>Moliuu и иные указывающие устройства</li> <li>Moliuu и иные указывающие устройства</li> <li>Monum out in this ykasubase out in the face Devices</li> </ul>                                                                                                    | Файл Действие Вид Справка                                                                                                    |                                                                                                    |  |  |  |  |  |  |  |
| Image: Sys-12-148         Image: Custom USB Devices         Image: DVD и CD-ROM дисководы         Image: DVD и CD-ROM дисководы         Image: DVD и CD-ROM дисковы ycrpoйства         Image: DVD и CD-ROM дисковы ycrpoйства         Image: DVD и CD-ROM дисковы         Image: DVD и CD-ROM дисковы ycrpoйства         Image: DVD и CD-ROM дисковы ycrpoйства         Image: DVD и CD-ROM дисковы ycrpoйства         Image: DVD и CD-ROM дисковы         Image: DVD и CD-ROM дисковы         Image: DVD и CD-ROM дисковы         Image: DVC и CD-ROM дисковы         Image: DVC |                                                                                                    |                                                                                                    |  |  |  |  |  |  |  |
|                                                                                                    | <ul> <li>sys-12-148</li> <li>W W W W W</li> <li>sys-12-148</li> <li>Custom USB Devices</li> <li>DVD и CD-ROM дисководы</li> <li>IDE ATA/ATAPI контроллеры</li> <li>SIMATIC NET</li> <li>Bидеоадаптеры</li> <li>Дисковые устройства</li> <li>Дисковые, видео и игровые устройства</li> <li>Колвиотер</li> <li>Контроллеры USB</li> <li>Контроллеры USB</li> <li>Мыши и иные указывающие устройства</li> <li>Переносные устройства</li> <li>Порты (COM и LPT)</li> <li>High-Speed PCI Serial Port (COM1)</li> <li>High-Speed PCI Serial Port (COM3)</li> <li>XR21B1411 USB UART (COM7)</li> <li>Порт принтера (LPT1)</li> <li>Поставщик печати WSD</li> <li>Посавщик печати WSD</li> <li>Системные устройства</li> <li>Устройства HID (Human Interface Devices)</li> </ul> | Свойства: XR21B1411 USB UART (СОМ7)         Общие       Port Settings         Драйвер       Сведения |  |  |  |  |  |  |  |
|                                                                                                    |                                                                                                    |                                                                                                    |  |  |  |  |  |  |  |

#### 8. ПРИЛОЖЕНИЕ 2. ЗАГРУЗКА ВСТРОЕННОЙ ПРОГРАММЫ В КОНТРОЛЛЕР С2000-Т.

Скачаем программу Orion\_prog по ссылке https://bolid.ru/production/orion/po-orion/po-config/orion-prog.html#descr.

Скачаем файл встроенной программы C2000-T по ссылке <u>https://bolid.ru/production/disp/s2000-</u> t/s2000 t.html#download.

Распакуем файл встроенной программы в удобную папку.

Запустим программу. Появится окошко:

| 🗞 Изменение версий приборов      |
|----------------------------------|
| Файл Справка                     |
| Последовательный порт: СОМ7 🔻    |
|                                  |
|                                  |
| Искать прибор по нулевому адресу |
| Опрос Программа                  |
| Ждем                             |

Нажмем кнопку «Опрос» и увидим Адрес подключенного прибора на шине RS-485- Orion. В окне появится обнаруженный прибор с версией ПО.

| 🗞 Изменение версий приборов                  |
|----------------------------------------------|
| Файл Справка                                 |
| Последовательный порт: СОМ7 🔻                |
| Адрес: 127 Тип: С2000-Т, версия: 2.03 (0.02) |
|                                              |
|                                              |
|                                              |
| Программа                                    |
| Ждем                                         |

Для перепрошивки необходимо выбрать прибор, кликнув по нему в окошке «Изменение версий приборов». Нажимаем на кнопку «Программа». Появится окошко следующего вида:

| 🗞 Открыть          |                                                                           |                                    | ×                 |
|--------------------|---------------------------------------------------------------------------|------------------------------------|-------------------|
| Пап <u>к</u> а:    | №220161 последняя 10.11.16 с девелопер                                    | - 🗿 🎓 📴 -                          |                   |
| недавние<br>Места  | Имя<br>[] C2000-T_V2-03.chp                                               | Дата изменения<br>05.03.2019 10:35 | Тип<br>Файл "СН   |
| рабочий стол       |                                                                           |                                    |                   |
| <b>Г</b> иблиотеки |                                                                           |                                    |                   |
|                    |                                                                           |                                    |                   |
| Компьютер          | •                                                                         |                                    | 4                 |
|                    | <u>И</u> мя файла: C2000-T_V2-03<br><u>Т</u> ип файлов: Файл с программой |                                    | Открыть<br>Отмена |

Выбираем скачанный и распакованный файл и нажимаем «Открыть».

| 🗞 Изменение версий приборов [C:\Disk D\pr 💶 💷 💳 🖊 |
|---------------------------------------------------|
| Файл Справка                                      |
| Адрес: 127 Тип: С2000-Т, версия: 2.03 (0.02)      |
| 2.03                                              |
|                                                   |
|                                                   |
|                                                   |
| Записать Справка Назад                            |
| Ждем                                              |

**ВАЖНО!!!** Версия программы обозначается тремя цифрами - 2.03. В скобках указана служебная информация. Подверсия программы в OrionProg не отображеется.

Для записи файла в C2000-T, нажмите «Записать».

Закройте программу Orion\_prog, т.к. она занимает СОМ порт.

9.1. Скачайте программу «Конфигуратор С2000-Т вер. 3.01» по ссылке <u>https://bolid.ru/production/disp/scada/config\_s2000-t.html#download</u>.

9.2. Рекомендовано ознакомиться с руководством пользователя на программу.

9.3. Установите и запустите программу:

| 🛞 Конфигуратор С200 | 00T: C:\Program Files (x86)\BOLID\ConFigC20                                                                                                    | 000T v3.01\\Project\Project1.prj - [Нет фа | ійла конфиг    | урации]              | 1                |                           |               |       |
|---------------------|----------------------------------------------------------------------------------------------------|--------------------------------------------|----------------|----------------------|------------------|---------------------------|---------------|-------|
| 🍈 Проект Режим р    | аботы Опрограмме                                                                                                    |                                            |                |                      |                  |                           |               | _ 8 × |
| a 🛃                 |                                                                                                    |                                            |                |                      |                  |                           |               |       |
|                     | . Рабочий файл: Нет файла конфигурации                                                                                                    |                                            |                |                      |                  |                           |               |       |
|                     | Действия: Показать всё 🗨                                                                                                    | Конфигурация процесса пользователя (       | Системная к    | онфигурация          |                  |                           |               |       |
|                     | — <u>Project1.prj</u>                                                                                                    | Датчики A In/Out D In/Out CПB 0            | сот   сгв      | С   Технол. Процесс  | Рекуперация   Д! | У приводов   Общие   БУ и | Ф   Календарь | 1     |
|                     |                                                                                                    |                                            |                |                      |                  |                           |               |       |
|                     |                                                                                                    |                                            |                | Co                   | бственные да     | атчики                    |               |       |
|                     |                                                                                                    |                                            | Номер          | Тип                  | Исполнение       |                           | T             |       |
|                     |                                                                                                    |                                            | 1              | Нет датчика          |                  |                           | -             |       |
|                     |                                                                                                    |                                            | 2              | Нет датчика          |                  |                           |               |       |
|                     |                                                                                                    |                                            | 3              | Нет датчика          |                  |                           |               |       |
| Конфигурация        |                                                                                                    |                                            | 4              | Нет датчика          |                  |                           |               |       |
|                     |                                                                                                    |                                            | 5              | Нет датчика          |                  |                           | _             |       |
| <u> <u></u></u>     |                                                                                                    |                                            | ь              | нет датчика          |                  |                           |               |       |
| События             |                                                                                                    |                                            |                |                      |                  |                           |               |       |
| 1601                |                                                                                                    |                                            | Но             | мер датчика 1        |                  |                           |               |       |
| Визуализация        |                                                                                                    |                                            | — Тип са       | TULK 2               |                  |                           |               |       |
|                     |                                                                                                    |                                            | C TC           | - ANG                |                  |                           |               |       |
| 9 <u>9</u>          |                                                                                                    |                                            | C LM2<br>C Han | 235<br>юяжение 0-10в |                  |                           |               |       |
| Связь               |                                                                                                    |                                            | C Har          | ряжение 0-1в         |                  |                           |               |       |
|                     |                                                                                                    |                                            | C Tok          | . 4-20мА<br>. 0-5мА  |                  |                           |               |       |
|                     |                                                                                                    |                                            | ⊙ Нет          | датчика              |                  |                           |               |       |
|                     |                                                                                                    |                                            |                |                      |                  |                           |               |       |
|                     |                                                                                                    |                                            |                |                      |                  | Применить                 |               |       |
|                     |                                                                                                    | -                                          |                |                      |                  |                           |               |       |
|                     |                                                                                                    | <u> </u>                                   |                |                      |                  |                           |               |       |
|                     |                                                                                                    |                                            |                |                      |                  |                           |               |       |
|                     |                                                                                                    |                                            |                |                      |                  |                           |               |       |
|                     |                                                                                                    |                                            |                |                      |                  |                           |               |       |
| COM1 ORION - 3 Kg   | нфигурация Связь Отсутствует 15.03.                                                                                                    | 2019 10:34:35                              |                |                      |                  |                           |               |       |
|                     | and a second construction of the second construction of the second construc |                                            |                |                      |                  |                           |               |       |

9.4. Откройте файл проекта «Кровля Конф3хх» из прилагаемых файлов решения, выбрав меню «Проект/Открыть»:

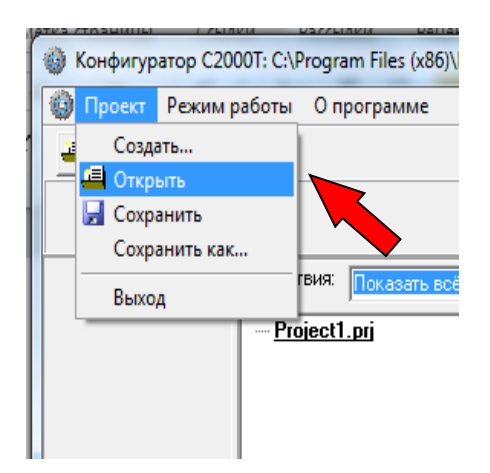

| 🔮 Открыть       |                        |                    |                  | - ] -      | ×       |
|-----------------|------------------------|--------------------|------------------|------------|---------|
| Пап <u>к</u> а: | 퉬 Конфиг 3 🗙           | •                  | + 🗈 📸 🖬 -        |            |         |
| Ca.             | Имя                    | *                  | Дата изменения   | Тип        | Размеј  |
| Недавние места  | 🔊 Кровля КонфЗхх       |                    | 15.05.2019 16:16 | Файл "PRJ" |         |
| Рабочий стол    |                        |                    |                  |            |         |
| Библиотеки      |                        |                    |                  |            |         |
| Компьютер       |                        |                    |                  |            |         |
|                 |                        |                    |                  |            |         |
|                 | •                      | III                |                  |            | 4       |
| Сењ             | <u>И</u> мя файла:     |                    |                  | •          | открыть |
|                 | <u>Т</u> ип файлов: Фа | йл проекта (*.prj) |                  |            | Отмена  |

Дважды щелкните по рабочему файлу «Кровля» в дереве проекта:

|            |                                                                                     | Рабочий фа         | йл Нет файла визу   | ализации         |                    |          |       |       |               |           |                 |
|------------|-------------------------------------------------------------------------------------|--------------------|---------------------|------------------|--------------------|----------|-------|-------|---------------|-----------|-----------------|
|            | Действия: Показать всё<br>В Кровля КонфЭхх.ргі<br>В Прибор (С2000Т Мастер)<br>Связь |                    | Нет новых событ     | aŭ               |                    |          |       |       | Циклов ожидан | 49 000000 |                 |
|            | Конфигурация     L-Кровля.bin                                                       | 1                  | 95BOLLD             | BOLLD            | BOLLD              | BOULD    | BOUD  | BOLLD | BOLLD         | BOULD     |                 |
|            |                                                                                     |                    | BOUD                | BOUD             | BOUD               | BOUD     | BOUD  | BOUD  | BOUD          | BOUD      | А входы         |
| -1         |                                                                                     |                    | BOUD                | BOUD             | BOUD               | BOUD     | BOUD  | BOUD  | BOUD          | BOUD      |                 |
| урация     |                                                                                     |                    | 70BOUD              | BOUD             | BOUD               | BOUD     | BOUD  | BOUD  | BOUD          | BOUD      |                 |
|            |                                                                                     |                    | 50 <u>Bolld</u>     | BOLLD            | BOLLD              | BOLLD.   | BOLLD | BOLLD | BOLLD         | BOLLD]    | АвЫходы         |
| пия        |                                                                                     |                    | 55<br>              | BOUD             |                    | BOUD     |       | BOUD  | BOUD          | BOUD      |                 |
|            |                                                                                     |                    | s BOUD              | BOUD             | BOUD               | BOUD     | BOUD  | BOUD  | BOUD          | "BOUD]"   | Выбор Д входов  |
|            |                                                                                     |                    | 35 ··· BOUD ··      | BOUD             | BOUD               | BOUD     | BOUD  | BOUD  |               | - BOUD    |                 |
| 36         |                                                                                     | -                  | 30<br>25BOLID]      | BOLD             | BOLD               | BOLD     | BOLD  | BOLD  | BOLD          | BOLD      | Выбор Д вЫходов |
|            |                                                                                     | -                  | BOUD                | BOUD             | BOUD               | BOUD     | BOUD  | BOUD  | BOLD          | BOUD      |                 |
|            |                                                                                     |                    | 10 (BOUD)           | BOUD             | BOUD               | BOUD     | BOUD  | BOUD  | BOUD          | [BOUD]    |                 |
|            |                                                                                     |                    |                     |                  |                    |          |       |       |               |           |                 |
|            |                                                                                     |                    |                     |                  |                    |          |       |       |               |           |                 |
| 0.19.33 or | крытие проекта - C:\Disk D\project\System_C                                         | 2000T\TP\ArchiveTF | Пороекты TP MProg 1 | .104\Кровля\Конф | иг 3.хх\Кровля Кон | ФЗкк.ргј |       |       |               |           |                 |
|            |                                                                                     |                    |                     |                  |                    |          |       |       |               |           |                 |

#### 9.5. Устанавливаем номер СОМ порта, нажав кнопку «Связь» :

| <u></u>                                            |                                                                                                    |                                                                                  |                                                                   |                                                                                                    |                                             |  |
|----------------------------------------------------|----------------------------------------------------------------------------------------------------|----------------------------------------------------------------------------------|-------------------------------------------------------------------|----------------------------------------------------------------------------------------------------|---------------------------------------------|--|
|                                                    |                                                                                                    | 📕 Рабочий файл: C:\Disk D\projec                                                 | t\System_C2000T\TP\ArchiveT                                       | R\проекты TP MPro                                                                                                    | од 1.104\Кровля\Конфиг 3.xx\Кровля.bin      |  |
|                                                    | Действия: Показать всё 🗸                                                                                 | Конфигурация процесса пользователя                                               | 🗓 Системная конфигурация                                          |                                                                                                    |                                             |  |
|                                                    | В Кровля КонФЗхх.ргі<br>□ Прибор (C2000T Мастер)<br>↓ Сеязь<br>□ Кончытзрация<br>↓ Коелльіп<br>⊡ События | Датчики   A In/Out   D In/Out   СПВ                                              | CDт   CГВС   Технюл Процео                                        | с Рекуперация Д                                                                                                    | У приесдое   Общие   БУ и Ф   Календарь     |  |
|                                                    |                                                                                                    |                                                                                  |                                                                   |                                                                                                    | Собственные датчики                         |  |
|                                                    |                                                                                                    |                                                                                  | Ном                                                               | ер Тип                                                                                                    | Исполнение                                  |  |
|                                                    |                                                                                                    |                                                                                  | 1                                                                 | Нет датчика                                                                                                    |                                             |  |
|                                                    |                                                                                                    |                                                                                  | 2                                                                 | Нет датчика                                                                                                    |                                             |  |
| Конфигурация                                       |                                                                                                    |                                                                                  | 4                                                                 | TC Pt 1.391                                                                                                    | R0 = 1000,00 ; 2-х проводная; Плинии = 0,00 |  |
|                                                    |                                                                                                    |                                                                                  | 5                                                                 | Нет датчика                                                                                                    |                                             |  |
| <u><u></u></u>                                     |                                                                                                    |                                                                                  | 6                                                                 | Нет датчика                                                                                                    |                                             |  |
| Bregomoaun<br>Goase                                |                                                                                                    |                                                                                  |                                                                   | Номер датчика<br>п датчика<br>TC<br>Ш235<br>Напражение 0-10в<br>Напражение 0-10в<br>Напражение 0-10<br>Пок 0-20жА<br>Ток 0-5кА<br>Нет датчика | Приземяъ                                    |  |
| 16.05.2019 10:19:33 отк<br>16.05.2019 10:20:34 отк | фытие проекта - C\Disk D\project\System_C200<br>фытие файла - C\Disk D\project\System_C2000T             | J<br>JT\TP\ArchiveTR\проекты TP MProg 1.1<br>\TP\ArchiveTR\проекты TP MProg 1.10 | 104\Кровля\Конфиг 3.ж\Кровля Ко<br>4\Кровля\Конфиг 3.ж\Кровля.bin | нФЗкх.ргј                                                                                                    |                                             |  |

#### Устанавливаем номер нашего порта:

| 🚳 Связь  | X                                                                      |
|----------|------------------------------------------------------------------------|
| СОМ порт | Соединение через: СОМ1                                                 |
|          | Изменить выбор<br>Конфигуратор С2000Т<br>Введите номер СОМ порта (199) |
|          | OK Cancel                                                              |

Устанавливаем параметры связи с прибором, дважды кликнув по ветке «Связь», и в появившемся окне «Связь с прибором» устанавливаем протокол «ОРИОН» и адрес контроллера:

| Действия: Показать всё                                                       | Конфигурация процесса пользователя Системная<br>Датчики A In/Out   D In/Out   СПВ   СОт   СГ |
|------------------------------------------------------------------------------|----------------------------------------------------------------------------------------------|
| 🍪 Связь с Прибор                                                             |                                                                                              |
| Протокол<br>Выбор пр<br>© ORION<br>ORION ModBus<br>Адрес<br>Изменить а<br>Др | отокола связи<br>М С ModBus<br>ORION: 127<br>арес ОРИОН<br>дрес 127<br>угой Адрес            |
|                                                                              | Закрыть                                                                                      |

Если адрес контроллера неизвестен, узнать его можно с помощью программы «OrionProg» согласно Приложение 2. Загрузка встроенной программы в контроллер С2000-Т.

9.6. Для прошивки конфигурации в контроллер, необходимо установить метку на него в дереве проекта, дважды кликнув на ветку с контроллером:

\_\_\_\_\_

|                                     | Действия: Показать всё 🗾    |
|-------------------------------------|-----------------------------|
|                                     | <u>⊡ Кровля КонфЗхх.ргј</u> |
|                                     | 🖻 🕨 Прибор (С2000Т Мастер)  |
|                                     | — Связь                     |
|                                     | 🚍 Конфигурация              |
|                                     | I <u>Кровля.bin</u>         |
|                                     | ⊞- События                  |
|                                     |                             |
| В нижней части панели конфигуратора | появится запись:            |
|                                     |                             |
|                                     |                             |

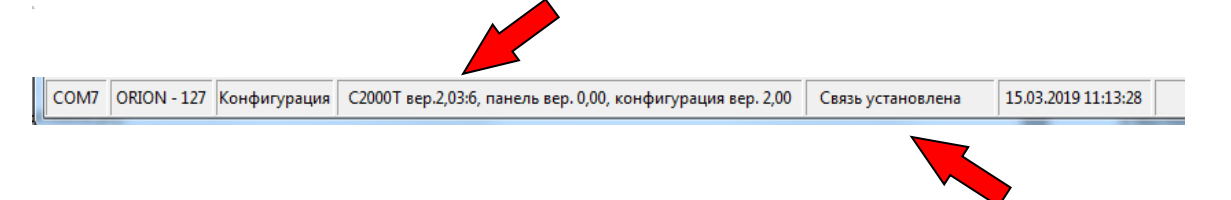

**ВАЖНО!!!** Если версия ПО контроллера ниже 2.03:6 (6-подверсия программы), необходимо произвести его замену, согласно Приложение 2. Загрузка встроенной программы в контроллер С2000-Т.

9.7. После появления надписи «Связь установлена», загрузим конфигурацию в прибор. Для этого правой кнопкой мыши кликнем по рабочему файлу «Вытяжка» и в выпадающем меню выберем «Записать в прибор»:

| Действия: Показать во | Действия: Показать всё 🗨 |                    |  |  |  |
|-----------------------|--------------------------|--------------------|--|--|--|
|                       | і<br>ЮТ Мастер)          | Датчики 🛛 A In/Out |  |  |  |
| - Связь               |                          |                    |  |  |  |
| 🖃 Конфигурация        |                          |                    |  |  |  |
|                       | Считать из приб          | ора                |  |  |  |
|                       | Записать в приб          | ор                 |  |  |  |
|                       | Открыть файл             |                    |  |  |  |
|                       | Сохранить файл           | как                |  |  |  |
|                       |                          |                    |  |  |  |

9.8. После записи конфигурации выполните сброс прибора.

| ModBus                                                                                                    |                                                                           |
|----------------------------------------------------------------------------------------------------|---------------------------------------------------------------------------|
| Дата и время Дата Время 11.08.2015  Прочитать из прибора Дата и время ПК Записать в прибор                        | Параметры Орион<br>Адрес Орион<br>3<br>Изменять<br>Задержка перед ответом |
| Параметры Modbus<br>Адрес 2<br>Скорость 4800<br>Чётность 10 биг/1 стоп<br>Формат float<br>(~ man_ord (~ ord_mant) | Прочитать Изменить<br>Зеук<br>С Включить<br>С Выключить                   |
| Прочитать из прибора<br>Записать в прибор                                                                         | Сорос прибора<br>Перейти на ModBus                                        |

#### 9.9. Для просмотра алгоритма работы решения в выберите раздел «БУ и Ф» (Блок условий и функций)

| N≗ | Вид              | Операнд 1   | Операнд 2 | Выход     | Знач. IF | Знач. ELSE | ситот | Твкл / ОпЗ | Твыкл | Задержка | Длит-ть |
|----|------------------|-------------|-----------|-----------|----------|------------|-------|------------|-------|----------|---------|
| 1  | если 01 Равен 02 | Self/4      | 0         | self / D5 | 1 p2     | 0 p2       | нет   |            | -     |          |         |
| 2  | если 01 Равен 02 | ·Self / 5   | 0         | self / D6 | 1 p2     | 0 p2       | нет   |            | -     |          | •       |
| 3  | если О1 Меньше   | ·Self/4     | 5,0       | self / D1 | 1 p2     | 0 p2       | нет   |            | -     | •        | •       |
| 4  | если О1 Меньше   | ·Self/4     | -15,0     | self / D1 | 0 p3     | 0 p1       | нет   |            | •     | •        | •       |
| 5  | если 01 Равен 02 | ·Self / 129 | 1         | self / D2 | 1 p2     | 0 p2       | нет   | •          | •     | •        | •       |
| 6  |                  |             | •         | нет       |          | •          | нет   |            | -     | •        | •       |
| 7  |                  |             | •         | нет       |          | •          | нет   |            | -     | •        | •       |
| 8  |                  |             | •         | нет       |          | •          | нет   |            | •     | •        | •       |
| 9  |                  |             |           | нет       |          | •          | нет   |            | -     |          | •       |
| 10 |                  |             | •         | нет       |          | •          | нет   | •          | -     |          |         |
| 11 |                  |             | -         | нет       | -        | -          | нет   | -          | -     |          |         |
| 10 |                  |             |           |           |          |            |       |            |       |          |         |

Датчики | A In/Out | D In/Out | СПВ | СОт | СГВС | Технол. Процесс | Рекуперация | ДУ приводов | Общие 59 и Ф | Календарь |

9.10. В приводимой конфигурации использован следующий алгоритм:

Производится автоматическое включение и выключение двух зон нагрева кровли здания по температуре наружного воздуха TE1.1 в интервале +5.....-15 грд.С.

Управление включением производится с дискретных выходов DO1, DO2

Аварийный режим индицируется на выходах DO4, DO5.

Режим аварии определяется по срабатыванию автоматических защитных автоматов с нормально замкнутыми дополнительными контактами, которые подключены к соответствующим дискретным входам контроллера DI1, DI2.

Значения уставок порогов включения и выключения задается в Блоке условий контроллера.

9.11. Для проверки работы алгоритма при отключённой нагрузке перейдите в режим визуализации. Для этого в левой части главной страницы конфигуратора нажмите на кнопку «Визуализация». Появится экран следующего вида:

| Kondyuryparop C2000T; C:\Disk D\project\System_C2000T\TP\ArchiveTR\npoextw TP MProg 1.104\Kposna\Kondyur 3.xx\Kposna Kond3xx.prj    |                                                                                                    |                       |  |  |  |  |
|----------------------------------------------------------------------------------------------------|----------------------------------------------------------------------------------------------------|-----------------------|--|--|--|--|
| Проект Режим работы О программе Старт Стоп Р                                                                                        | строика графика                                                                                                    | 6 <sup>-</sup>        |  |  |  |  |
|                                                                                                    | Рабочній файл: Нет файла визуализации                                                                                                    |                       |  |  |  |  |
| Действи оказать всё 🗨                                                                                                    |                                                                                                    |                       |  |  |  |  |
| ⊟- <u>Кровля Конф3хх.ргј</u><br>⊟- <mark>→</mark> Прибор (C2000T Macтер)                                                            | Нет новых событий                                                                                                    | Циклов ожидания 000   |  |  |  |  |
| — Связь<br>— Конфигурация<br>— Кровля bin                                                                                           | 95[BOLD][BOLD][BOLD][BOLD][BOLD][BOLD]                                                                                                    |                       |  |  |  |  |
|                                                                                                    | 90<br>85 [EOLD] EOLD] EOLD] EOLD] EOLD]                                                                                                    |                       |  |  |  |  |
|                                                                                                    | 80 BOLD BOLD BOLD BOLD BOLD                                                                                                    |                       |  |  |  |  |
| Конфигурация                                                                                                    | 78                                                                                                    |                       |  |  |  |  |
|                                                                                                    | 65<br>60                                                                                                    |                       |  |  |  |  |
| События                                                                                                    | 55<br>BOLD BOLD BOLD BOLD BOLD BOLD                                                                                                    |                       |  |  |  |  |
|                                                                                                    |                                                                                                    | ВОЛО ВОЛО             |  |  |  |  |
|                                                                                                    | **<br>35 ***E0UD;*****(E0UD)*****(E0UD)******(E0UD)************************************                                                        |                       |  |  |  |  |
| Связь                                                                                                    | 30<br>25                                                                                                    | BollD BollD           |  |  |  |  |
|                                                                                                    | 20<br>15 EOLD BOLD BOLD BOLD BOLD BOLD                                                                                                    | BOLD BOLD 1 2 3 4 5 6 |  |  |  |  |
|                                                                                                    |                                                                                                    |                       |  |  |  |  |
|                                                                                                    |                                                                                                    |                       |  |  |  |  |
|                                                                                                    | <u></u>                                                                                                    |                       |  |  |  |  |
| 5.2019 10:19.33 открытие проекта - C:\Disk D\project\System_C200<br>5.2019 10:20.34 открытие файла - C:\Disk D\project\System_C2000 | 01\ТРЧисhweTR\проекты ТР MPhog 1.104\Кровля\Коне≱иг 3.ж\Кровля КонеЭкк.prj<br>\ТРЧисhweTR\проекты ТР MPhog 1.104\Кровля\Коне≱иг 3.ж\Кровля.bin |                       |  |  |  |  |
| М7 lodBus - 2 - 4800 - 10 бит/1 стоп - порядок/мантисс Виз                                                                          | ализация С2000Т вер.2,03 Связь установлена 16.05.2019 10:29:00                                                                                 |                       |  |  |  |  |

В правой части экрана необходимо поставить все галочки у входов и выходов, которые необходимо проконтролировать и нажать в верхней левой части экрана кнопку «Старт». Теперь на экране будут отображаться изменения состояния контролируемых входов и выходов.

5.12.Переведите Автоматический выключатель ВА-105-1 (третий справа в нижнем ряду щитка) в нижнее положение. Это вызовет сброс контакта датчика перегрузки линии «Кровля», чтобы смоделировать перегрузку этой линии. При этом включится индикатор «Авария 2», показывающий перегрузку линии обогрева кровли. Верните автоматический выключатель в верхнее положение – индикатор аварии погаснет. Таким образом мы проверили срабатывание системы при перегрузке линии «Кровля».

5.13.Переведите Автоматический выключатель ВА-105-2 (четвёртый справа в нижнем ряду щитка) в нижнее положение. Это вызовет сброс контакта датчика перегрузки линии «Водосток», чтобы смоделировать перегрузку этой линии. При этом включится индикатор «Авария 1», показывающий перегрузку линии обогрева водостока. Верните автоматический выключатель в верхнее положение — индикатор аварии погаснет. Таким образом мы проверили срабатывание системы при перегрузке линии «Водосток».

5.14.Проверьте уличным термометром температуру в зоне расположения температурного датчика. Если эта температура находится в пределах -15<sup>°</sup>C - +5<sup>°</sup>C на блоке индикации ЛСМ-33 бокса включатся верхний и средний индикаторы. Если температура находится вне указанных пределов – верхний и средний индикаторы ЛСМ-33 должны находиться в выключенном состоянии. Таким образом, мы проверили работу решения при изменении состояния температурного датчика.

5.15.Нижний зеленый индикатор ЛСМ-33 — «Сеть» будет продолжать светиться, пока включено напряжение питания бокса.

#### 10. ПРИЛОЖЕНИЕ 4. НАСТРОЙКА РЕШЕНИЯ С ПОМОЩЬЮ ПРОГРАММЫ «MPROG»

10.1. Скачайте программу «MProg вер. 1.105» по ссылке https://bolid.ru/production/disp/scada/mprog.html#download.

10.2. Рекомендовано ознакомиться с руководством пользователя на программу.

- 10.3. Установите и запустите программу.
- 10.4. Откройте проект технического решения «Кровля MProg»:

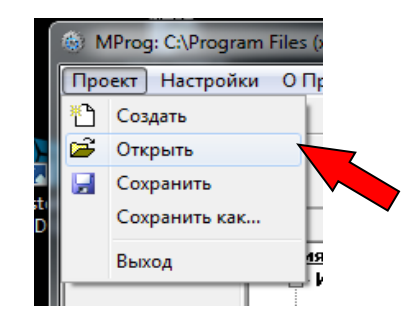

| Открыть                   |                     |                      |                 |            |        |                   |
|---------------------------|---------------------|----------------------|-----------------|------------|--------|-------------------|
| Nan <u>k</u> a:           | 🐌 MProg             | •                    | ⊨ 🗈 💣 📰▼        |            |        |                   |
| Ca.                       | Имя                 | *                    | Дата изменения  | Тип        | Размер |                   |
| Недавние<br>места         | КровляМРгс          | 29                   | 16.05.2019 9:17 | Файл "PRJ" | 2 КБ   |                   |
|                           |                     |                      |                 |            |        |                   |
| аоочии стол<br>Библиотеки |                     |                      |                 |            |        |                   |
| (Мальютер)<br>Компьютер   |                     |                      |                 |            |        |                   |
| ()<br>Сеть                |                     |                      |                 |            |        |                   |
|                           |                     |                      |                 |            |        |                   |
|                           | <u>И</u> мя файла:  |                      |                 |            |        | • <u>О</u> ткрыть |
|                           | <u>Т</u> ип файлов: | Файл проекта (*.prj) |                 |            |        | • Отмена          |

10.5. Откройте рабочие файлы проекта, дважды щелкнув по соответствующим веткам дерева проекта:

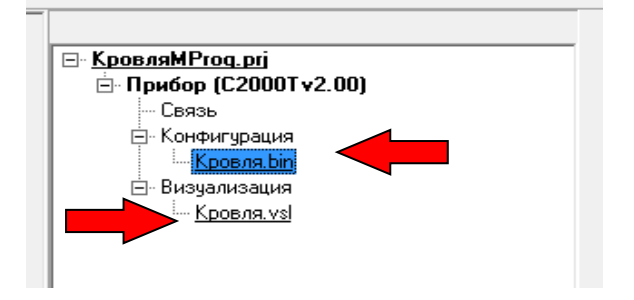

Появятся вкладки рабочих файлов:

| N |        |                     |                 |                                 |
|---|--------|---------------------|-----------------|---------------------------------|
|   | 🕨 Кров | зля.bin 🔣 K         | ровля. vsl 🛛 🗴  |                                 |
|   | 🔛 C    | NDisk DAproject/Sy: | stem_C2000T\TPV | ArchiveTR\проекты TP MProg 1.10 |
|   | N≗     | Имя                 | Идентификатор   | Комментарии                     |
|   | 1      |                     |                 | переменные проекта Кровля       |

10.6. Устанавливаем номер СОМ порта, нажав кнопку «Коммуникации» :

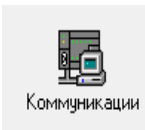

| Связь Точки доступа Нижний уровень               | СОМ порт Конфигуратор Драйвер                   |  |  |  |
|--------------------------------------------------|-------------------------------------------------|--|--|--|
| Тип доступа<br>Гип доступа<br>Гокальный СОМ порт | СОМ-порты компьютера<br>СОМ7<br>Обновить список |  |  |  |
| Дополнительно                                    |                                                 |  |  |  |
|                                                  | Свернуть                                        |  |  |  |

10.7. Если неизвестны параметры связи прибора, то воспользуйтесь кнопкой «Поиск приборов»:

| Поиск приборов в СОМ7                                                                                                    |                                                                                                    |
|----------------------------------------------------------------------------------------------------|----------------------------------------------------------------------------------------------------|
| Параметры поиска<br>Формат<br>✓ Orion 8N1<br>ModBus ASCII 701<br>ModBus ASCII 701<br>ModBus ASCII 712<br>✓ ModBus RTU 8N1<br>ModBus RTU 801<br>ModBus RTU 801<br>ModBus RTU 801<br>ModBus RTU 881<br>ModBus RTU 8N2<br>✓ 4800 38400<br>✓ 4800 57600<br>14400 115200<br>✓ 14400 115200<br>✓ 1 м 28 с | Начало поиска<br><u>ORION 8N1 9600</u><br>С2000-Т: 127<br>Версия: 203:6(45546)<br>ЕЕРВОМ: 200<br>Поиск завершен |
| Старт Стоп                                                                                                    | Обнаружено приборов: 1                                                                                          |
| Закрыть                                                                                                    |                                                                                                    |

Выставите «Параметры поиска», «Тип поиска» и нажмите кнопку «Старт». При успешном поиске в правой части окна отобразятся найденные приборы с соответсвующими параметрами связи.

10.8. Устанавливаем параметры связи с прибором, дважды кликнув по ветке «Связь», и в появившемся окне «Связь с прибором» устанавливаем протокол «ОРИОН» и адрес контроллера:

| Связь с Прибор                                                                                              | And Annual Annual Annual Annual Annual Annual Annual Annual Annual Annual Annual Annual Annual Annual Annual An                                                                                                    |
|----------------------------------------------------------------------------------------------------|----------------------------------------------------------------------------------------------------|
| Протокол<br>Адрес ORION: 127<br>Изменить адрес OPИOH<br>Адрес 127<br>Другой Адрес<br>Протокол и Формат ORIO | Адрес ModBus: 2<br>Изменить адрес ModBus<br>Скорость 9600 •<br>Формат float<br>• mant_ord • ord_mant                                                                                                    |
|                                                                                                    | Production of the second second |

10.9. Для прошивки конфигурации в контроллер, необходимо установить метку на него в дереве проекта, дважды кликнув на ветку с контроллером:

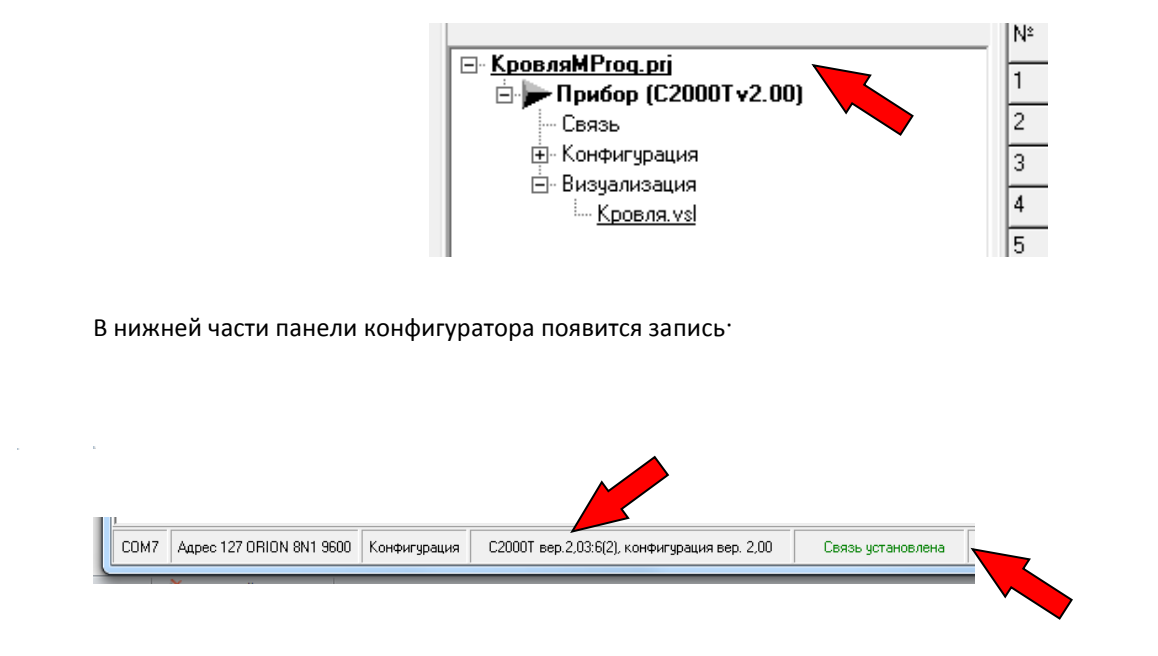

**ВАЖНО!!!** Если версия ПО контроллера ниже 2.03:6, необходимо произвести его замену, согласно Приложение 2. Загрузка встроенной программы в контроллер С2000-Т.

10.10. После появления надписи «Связь установлена», загрузим конфигурацию в прибор. Для этого нажмем кнопку «Записать в прибор».

| l 🔐 🚡 📔 📥 芏 📔 😅                                                                               |
|-----------------------------------------------------------------------------------------------|
| Кровля.bin <u>x</u> <b>Кровля.vsl</b> <u>x</u>                                                |
| 🚽 C:\Disk D\project\System_C2000T\TP\ArchiveTR\проекты TP MProg 1.104\Кровля\MProg\Кровля.vsl |
| № Имя Идентификатор Комментарии                                                               |

10.11. После записи конфигурации выполните сброс прибора. Для этого нажмем кнопку «Сброс прибора».

| 66^ ‰     ▲ ≚     ℃ 🚩                                                                         |
|-----------------------------------------------------------------------------------------------|
| Кровля.bin <u>X</u> <b>Кровля.vsl</b>                                                         |
| 📄 C:\Disk D\project\System_C2000T\TP\ArchiveTR\проекты TP MProg 1.104\Кровля\MProg\Кровля.vsl |
| № Имя Идентификатор Комментарии                                                               |

#### 10.12. Для просмотра алгоритма работы решения выберите раздел «БУ и Ф» (Блок условий и функций)

| i/Out   D In/Out   CΠB | COT   CFBC                                                                                                    | Технол. Проце                               | эсс Рекупер                                                                                                    | ация   ДУ пр                                                                                                    | жводов   Общи                                                                                                    | ие БУИФ И                                                                                                    | Календарь                                                                                                    |                                                                                                    |                                                                                                    |                                                                                                    |                                                                                                    |
|------------------------|----------------------------------------------------------------------------------------------------|---------------------------------------------|----------------------------------------------------------------------------------------------------|----------------------------------------------------------------------------------------------------|----------------------------------------------------------------------------------------------------|----------------------------------------------------------------------------------------------------|----------------------------------------------------------------------------------------------------|----------------------------------------------------------------------------------------------------|----------------------------------------------------------------------------------------------------|----------------------------------------------------------------------------------------------------|----------------------------------------------------------------------------------------------------|
|                        |                                                                                                    |                                             |                                                                                                    |                                                                                                    |                                                                                                    |                                                                                                    |                                                                                                    |                                                                                                    |                                                                                                    |                                                                                                    |                                                                                                    |
| Вид                    | Операнд 1                                                                                                    | Операнд 2                                   | Выход                                                                                                    | Знач. IF                                                                                                    | Знач. ELSE                                                                                                    | висит от                                                                                                    | Твкл / ОпЗ                                                                                                    | Твыкл                                                                                                    | Задержка                                                                                                    | Длит-ть                                                                                                    | Т                                                                                                    |
| если 01 Равен 02       | ·Self/4                                                                                                    | 0                                           | self / D5                                                                                                    | 1 p2                                                                                                    | 0 p2                                                                                                    | нет                                                                                                    | •                                                                                                    |                                                                                                    |                                                                                                    |                                                                                                    |                                                                                                    |
| если 01 Равен 02       | ·Self / 5                                                                                                    | 0                                           | self / D6                                                                                                    | 1 p2                                                                                                    | 0 p2                                                                                                    | нет                                                                                                    | -                                                                                                    | •                                                                                                    |                                                                                                    | •                                                                                                    | _                                                                                                    |
| если О1 Меньше         | ·Self / 4                                                                                                    | 5,0                                         | self / D1                                                                                                    | 1 p2                                                                                                    | 0 p2                                                                                                    | нет                                                                                                    | -                                                                                                    | •                                                                                                    |                                                                                                    | •                                                                                                    | _                                                                                                    |
| если 01 Меньше         | ·Self / 4                                                                                                    | -15,0                                       | self / D1                                                                                                    | 0 p3                                                                                                    | 0 p1                                                                                                    | нет                                                                                                    | -                                                                                                    | •                                                                                                    |                                                                                                    |                                                                                                    | _                                                                                                    |
| если 01 Равен 02       | ·Self / 129                                                                                                    | 1                                           | self / D2                                                                                                    | 1 p2                                                                                                    | 0 p2                                                                                                    | нет                                                                                                    | •                                                                                                    | •                                                                                                    |                                                                                                    | •                                                                                                    | _                                                                                                    |
|                        |                                                                                                    | •                                           | нет                                                                                                    | •                                                                                                    | -                                                                                                    | нет                                                                                                    | •                                                                                                    | •                                                                                                    | •                                                                                                    |                                                                                                    |                                                                                                    |
|                        | VOut   D In/Out   СПВ  <br>Виа.<br>если 01 Равен 02<br>если 01 Равен 02<br>если 01 Меньше<br>если 01 Меньше<br>если 01 Равен 02 | VOut   D In/Out   CПВ   COт   CГВС  <br>Виа | VOut   D In/Out   CПВ   COт   CГВС   Технол. Проце<br>Виа. Операнд 1 Операнд 2<br>если 01 Равен 02 · Self / 4 0<br>если 01 Равен 02 · Self / 5 0<br>если 01 Меньше · Self / 4 5,0<br>если 01 Меньше · Self / 4 ·15,0<br>если 01 Равен 02 · Self / 129 1<br>· · · · | VOut D In/Out CПB COT CFBC Технол. Процесс Рекулер<br>Виа Операна 1 Операна 2 Выход<br>если 01 Равен 02 Self / 4 0 self / D5<br>если 01 Равен 02 Self / 5 0 self / D6<br>если 01 Меньше Self / 4 5.0 self / D1<br>если 01 Меньше Self / 4 -15,0 self / D1<br>если 01 Равен 02 Self / 129 1 self / D2<br>нет | VOut         D In/Dut         CПВ         COT         CTBC         Технюл. Процесс         Рекулерация         Д у пр           Вид         Операнд 1         Операнд 2         Выход         Знач. IF           если 01 Равен 02         Self / 4         0         self / 05         1 p2           если 01 Равен 02         Self / 5         0         self / 06         1 p2           если 01 Меньше         Self / 4         5,0         self / 01         1 p2           если 01 Меньше         Self / 4         5,0         self / 01         1 p2           если 01 Меньше         Self / 4         -15,0         self / D1         0 p3           если 01 Равен 02         Self / 129         1         self / D2         1 p2 | V/Dut         D In/Dut         CTB         CTBC         Технол. Процесс         Рекуперация         ДУ приводов         Общи           Виа         Операна 1         Операна 2         Выход         Знач. IF         Знач. IF         Знач. ELSE           если 01 Равен 02         Self / 4         0         self / D5         1 p2         0 p2           если 01 Равен 02         Self / 5         0         self / D6         1 p2         0 p2           если 01 Меньше         Self / 4         5,0         self / D1         1 p2         0 p2           если 01 Меньше         Self / 4         15,0         self / D1         0 p3         0 p1           если 01 Равен 02         Self / 129         1         self / D2         1 p2         0 p2 | V/Dut         CITB         COT         CTBC         Технол. Процесс         Рекулерация         ДУ приводое         Общие         Бу и Ф)         Г           Вид         Операнд 1         Операнд 2         Выход         Знач. IF         Знач. ELSE         висит от           если 01 Равен 02         Self / 4         0         self / D5         1 p2         0 p2         нет           если 01 Равен 02         Self / 4         0         self / D6         1 p2         0 p2         нет           если 01 Меньше         Self / 4         5,0         self / D1         1 p2         0 p2         нет           если 01 Меньше         Self / 4         5,0         self / D1         1 p2         0 p2         нет           если 01 Меньше         Self / 4         15,0         self / D1         1 p2         0 p2         нет           если 01 Равен 02         Self / 129         1         self / D2         1 p2         0 p2         нет           если 01 Равен 02         Self / 129         1         self / D2         1 p2         0 p2         нет           если 01 Равен 02         Self / 129         1         self / D2         1 p2         0 p2         нет           .         . | VOut         D In/Dut         CПВ         COT         CTBC         Текнол. Процесс         Рекулерация         Д 9 приводов         Общие         19 и Ф         Календарь           Вид         Операнд 1         Операнд 2         Выход         Знач. IF         Знач. IF         Знач. ELSE         Бисит от         Текл / Оп3           если 01 Равен 02         Self / 4         0         self / D5         1 p2         0 p2         нет         -           если 01 Равен 02         Self / 5         0         self / D6         1 p2         0 p2         нет         -           если 01 Меньше         Self / 4         5,0         self / D1         1 p2         0 p2         нет         -           если 01 Меньше         Self / 4         5,0         self / D1         1 p2         0 p2         нет         -           если 01 Меньше         Self / 4         -15,0         self / D1         0 p3         0 p1         нет         -           если 01 Равен 02         Self / 129         1         self / D2         1 p2         0 p2         нет         - | VOut D In/Out CTB COT CFBC Технол. Процесс Рекулерация ДУ приводов Общие <u>199 и Ф</u> Календарь<br>Вид Операнд 1 Операнд 2 Выход Знач. IF Знач. ELSE висит от Текл / Оп3 Теыкл<br>если 01 Равен 02 Self / 4 0 self / D5 1 p2 0 p2 нет · · ·<br>если 01 Равен 02 Self / 5 0 self / D6 1 p2 0 p2 нет · · · ·<br>если 01 Меньше Self / 4 5.0 self / D1 1 p2 0 p2 нет · · · ·<br>если 01 Меньше Self / 4 -15.0 self / D1 0 p3 0 p1 нет · · · ·<br>если 01 Равен 02 Self / 29 1 self / D2 1 p2 0 p2 нет · · · · | VOut         D In/Dut         CTB         CTB         TEXHON. Процесс         Рекулерация         Д 9 приводов         Общие         В 9 и 9         Календарь           Вид         Операнд 1         Операнд 2         Выход         Знач. IF         Знач. ELSE         Бисисит от         Текл / Опз         Текл / Задержка           если 01 Равен 02         Self / 4         0         self / D5         1 p2         0 p2         нет         -         -           если 01 Равен 02         Self / 4         0         self / D6         1 p2         0 p2         нет         -         -           если 01 Равен 02         Self / 4         5,0         self / D1         1 p2         0 p2         нет         -         -           если 01 Меньше         Self / 4         5,0         self / D1         1 p2         0 p2         нет         -         -           если 01 Меньше         Self / 4         15,0         self / D1         0 p3         0 p1         нет         -         -           если 01 Равен 02         Self / 129         1         self / D2         1 p2         0 p2         нет         -         -           если 01 Равен 02         Self / 129         1         self / D | VOUL D In/Out CTB COT CTBC Технол. Процесс Рекулерация ДУ приводов Общие <u>ВУ и Ф.</u> Календарь<br>Вид Onepaнд 1 Операнд 2 Выход Знач. IF Знач. ELSE висит от Текл / Оп3 Теыкл Задержка Длит-ть<br>если 01 Равен 02 Self / 4 0 self / D5 1 p2 0 p2 нет · · · · · · · · · · · ·<br>если 01 Равен 02 Self / 5 0 self / D6 1 p2 0 p2 нет · · · · · · · · · · · · · · · · · · · |

10.13. В приводимой конфигурации использован следующий алгоритм:

Производится автоматическое включение и выключение двух зон нагрева кровли здания по температуре наружного воздуха TE1.1 в интервале +5.....-15 грд.С.

Управление включением производится с дискретных выходов DO1, DO2

Аварийный режим индицируется на выходах DO4, DO5.

Режим аварии определяется по срабатыванию автоматических защитных автоматов с нормально замкнутыми дополнительными контактами, которые подключены к соответствующим дискретным входам контроллера DI1, DI2.

Значения уставок порогов включения и выключения задается в Блоке условий контроллера.

10.14. Для проверки работы алгоритма при отключённой нагрузке перейдите в режим визуализации. Для этого нажмите кнопку «Визуализация» в левой части окна программы и кнопку «Просмотр переменных и графиков» на панели инструментов.

|                     | Помоща                                                                                   |                                          | <u>₩</u> 5   ▲ ▼                                  | 1.0                     |                                         |               |                                                   |
|---------------------|------------------------------------------------------------------------------------------|------------------------------------------|---------------------------------------------------|-------------------------|-----------------------------------------|---------------|---------------------------------------------------|
|                     |                                                                                          | Ko                                       | negabin V Knopega                                 | vel V                   |                                         |               |                                                   |
|                     |                                                                                          |                                          | CADisk DAproject/Sustem C2                        |                         | Г<br>rchiveTB\проекты Tf                | P MProg 1 104 | Knosas/MPron/Knosa vsl                            |
|                     |                                                                                          |                                          |                                                   | 1.                      | 1-                                      | L.            |                                                   |
|                     |                                                                                          | <u>N</u> *                               | Переменная                                        | Формат                  | Значение                                | Установить    | Комментарии                                       |
|                     | 🖹 📂 Прибор (C2000T v2.00)                                                                | 1                                        |                                                   |                         |                                         |               | Просмотр значенийц переменных                     |
| B-R                 | Связь                                                                                    | 2                                        |                                                   |                         |                                         |               |                                                   |
| Конфигурация        | н Конфигурация                                                                           | 3                                        | T_HapBosg:Aln0.4                                  | float                   | 58,8162689208984                        |               | температура наружного воздуха                     |
|                     |                                                                                          | 4                                        |                                                   |                         |                                         |               |                                                   |
| 4                   |                                                                                          | 5                                        | Обогрев_зоны_1:DOut0.1                            | bool                    | 0                                       |               | управление обогревом зоны 1 (воронки и водостоки) |
| События             |                                                                                          | 6                                        | Обогрев_зоны_2:DOut0.2                            | bool                    | 0                                       |               | управление обогревом зоны 2 (кровля)              |
|                     |                                                                                          | 7                                        |                                                   |                         |                                         |               |                                                   |
| Переменные          |                                                                                          | 8                                        | Инд_Авария_1:DOut0.5                              | bool                    | 0                                       |               | лампа авария зоны 1                               |
|                     |                                                                                          | 9                                        | Инд_Авария_2:DOut0.6                              | bool                    | 0                                       |               | лампа авария зоны 2                               |
|                     |                                                                                          | 10                                       |                                                   |                         |                                         |               |                                                   |
| Визуализация        |                                                                                          | 11                                       | Авария_зоны_1:DIn0.4                              | bool                    | 1                                       |               | датчик аварии 1                                   |
|                     |                                                                                          | 12                                       | Авария_зоны_2:DIn0.5                              | bool                    | 1                                       |               | датчик аварии 2                                   |
|                     |                                                                                          | 13                                       |                                                   |                         |                                         |               |                                                   |
| Графики             |                                                                                          | 14                                       |                                                   |                         |                                         |               |                                                   |
|                     |                                                                                          |                                          |                                                   |                         |                                         |               |                                                   |
|                     |                                                                                          |                                          |                                                   |                         |                                         |               |                                                   |
| #G.                 |                                                                                          |                                          |                                                   |                         |                                         |               |                                                   |
| Коммуникации        |                                                                                          |                                          |                                                   |                         |                                         |               |                                                   |
|                     |                                                                                          |                                          |                                                   |                         |                                         |               |                                                   |
| J                   | Рабочий файл                                                                             | <u>- К</u> р                             | овля Визуализация1                                |                         |                                         |               |                                                   |
| 16.05.2019 09:17:44 | coxpaнeниe файла - C:\Disk D\project\Syste                                               | m_C2000T\TP\Archiv                       | /е Проекты ТР MProg 1.10                          | )4\Кровля\              | MProg\Кровля.vsl                        |               |                                                   |
| 16.05.2019 09:17:45 | сохранение проекта - U:\Disk D\project\Sys<br>сохранение файла - C:\Disk D\project\Syste | tem_C2UUUT\TP\Arcl<br>m_C2000T\TP\Archiv | hiv проекты IP MProg 1.<br>/е ректы TP MProg 1.10 | 104\Кровл<br>)4\Кровля\ | я\MProg\КровляМPro<br>.MProg\Кровля.bin | og.prj        |                                                   |
| 16.05.2019 09:17:46 | сохранение файла - C:\Disk D\project\Syste                                               | m_C2000T\TP\Archiv                       | и<br>оёкты TP MProg 1.10<br>екты TP MProg 1.10    | )4\Кровля\<br>4\Кроваа\ | MProg\Кровля.vsl<br>MProg\КроваяMProg   | pri           |                                                   |
| 16.05.2019 10:36:03 | эткрытие файла - C:\Disk D\project\System                                                | C2000T\TP\Archive                        | TR\n ты TP MProg 1.104                            | Кровля\М                | Prog\Кровля.bin                         | Pu            |                                                   |
| 16.05.2019 10:36:05 | эткрытие файла - U:\Disk D\project\System                                                | L2UUUI \ I P\Archive                     | IH\n                                              | Кровля\М                | Prog\Кровля.vsl                         |               |                                                   |
| CO117 A             |                                                                                          | 2 02 000                                 |                                                   | 0                       | 10.05                                   | 2010 10 15 22 |                                                   |

Настройка программной части завершена, перейдем к настройке аппаратной части.

5.12.Переведите Автоматический выключатель ВА-105-1 (третий справа в нижнем ряду щитка) в нижнее положение. Это вызовет сброс контакта датчика перегрузки линии «Кровля», чтобы смоделировать перегрузку этой линии. При этом включится индикатор «Авария 2», показывающий перегрузку линии обогрева кровли. Верните автоматический выключатель в верхнее положение – индикатор аварии погаснет. Таким образом мы проверили срабатывание системы при перегрузке линии «Кровля».

5.13.Переведите Автоматический выключатель ВА-105-2 (четвёртый справа в нижнем ряду щитка) в нижнее положение. Это вызовет сброс контакта датчика перегрузки линии «Водосток», чтобы смоделировать перегрузку этой линии. При этом включится индикатор «Авария 1», показывающий перегрузку линии обогрева водостока. Верните автоматический выключатель в верхнее положение — индикатор аварии погаснет. Таким образом мы проверили срабатывание системы при перегрузке линии «Водосток».

5.14.Проверьте уличным термометром температуру в зоне расположения температурного датчика. Если эта температура находится в пределах -15<sup>°</sup>C - +5<sup>°</sup>C на блоке индикации ЛСМ-33 бокса включатся верхний и средний индикаторы. Если температура находится вне указанных пределов – верхний и средний индикаторы ЛСМ-33 должны находиться в выключенном состоянии. Таким образом, мы проверили работу решения при изменении состояния температурного датчика.

5.15.Нижний зеленый индикатор ЛСМ-33 — «Сеть» будет продолжать светиться, пока включено напряжение питания бокса.

11.1. Скачайте набор программ для OPC сервера систем автоматизации в составе: OPC-сервер систем автоматизации и Драйвер OPC сервера систем автоматизации по ссылке <u>https://bolid.ru/production/disp/scada/opc\_s2\_t.html#download</u>.

11.2. Рекомендовано ознакомиться с руководством пользователя на программы и видео уроками <u>https://bolid.ru/production/disp/scada/opc\_s2\_t.html#webinars</u>.

11.3. В качестве клиента OPC сервера рекомендовано использовать программу MatrikonOPC Explorer версии 3.5, находящуюся в свободном доступе.

11.4. Сконфигурируйте прибор согласно Приложение 4. Настройка решения с помощью программы «MProg».

11.5. Запустите «Драйвер ОРС сервера» и «Конфигуратор драйвера ОРС сервера».

11.6. В «Драйвер ОРС сервера» в меню «Файл» кликните «Открыть хранилище»:

| × 4 | райвер ОРС-сервера систем автоматизации |  |
|-----|-----------------------------------------|--|
| Фай | л Настройки Помощь                      |  |
|     | Открыть хранилище                       |  |
|     | Перезагрузить драйвер                   |  |
|     | Выход                                   |  |
|     |                                         |  |

11.7. В окне «Проводник» войдите в папку Template (шаблоны) и поместите туда два файла шаблонов (C2000-T-Orion\_*Roof* и C2000-T-Modbus\_Roof) из нашего примера:

|                                                         |                                                     | 1 mar. 1.0                |                 |        | x |
|---------------------------------------------------------|-----------------------------------------------------|---------------------------|-----------------|--------|---|
| 🕢 🗸 🕹 « AppData 🕨 Loc                                   | al  AutomationDriver Template                       | <b>√</b> 4 <sub>2</sub>   | Поиск: Template | ?      | Q |
| <u>Ф</u> айл <u>П</u> равка <u>В</u> ид С <u>е</u> рвис | <u>С</u> правка                                     |                           |                 |        |   |
| Упорядочить 🔻 🧵 Открыть                                 | 🔹 Общий доступ 👻 Запис                              | ать на оптический диск Но | овая папка      | · ·    | 0 |
| 🚖 Избранное 🚔                                           | Имя                                                 | Дата изменения            | Тип             | Размер |   |
| 📜 Загрузки                                              | С2000-Т                                             | 13.03.2019 17:12          | Файл "XML"      | 21 КБ  |   |
| 🔚 Недавние места                                        | C2000-T-Modbus_Drainage                             | 15.05.2019 16:39          | Файл "XML"      | 1 KG   |   |
| 📃 Рабочий стол                                          | C2000-T-Modbus_Extract                              | 14.05.2019 10:24          | Файл "XML"      | 1 KG   |   |
|                                                         | C2000-T-Modbus_Roof                                 | 16.05.2019 9:31           | Файл "XML"      | 2 КБ   |   |
| 🥽 Библиотеки                                            | C2000-T-Orion_Drainage                              | 14.05.2019 10:19          | Файл "XML"      | 2 КБ   |   |
| 🗃 Git                                                   | C2000-T-Orion_Extract                               | 13.03.2019 17:58          | Файл "XML"      | 2 КБ   |   |
| 🛃 Видео                                                 | C2000-T-Orion_Roof                                  | 15.05.2019 16:25          | Файл "XML"      | 2 КБ   |   |
| 🖹 Документы 👻                                           | M2000-4DA_v100                                      | 11.03.2019 9:31           | Файл "XML"      | 20 КБ  |   |
| С2000-T-Orion_Roof<br>Файл "XML"                        | Дата изменения: 15.05.2019 16:25<br>Размер: 1,28 КБ | Дата создания: 15.05.2019 | 16:25           |        |   |
| Выбрано элементов: 1                                    |                                                     |                           |                 |        |   |

11.8. В «Конфигураторе драйвера» перейдите в режим шаблонов с помощью кнопки «Шаблоны» и последовательно импортируйте с помощью кнопки «Импорт шаблонов» два шаблона из предыдущего пункта.

| 📨 Конфигуратор драйвера С | )PC pa ci | истем автоматизации |                    |              |              |        |        |               |              |
|---------------------------|-----------|---------------------|--------------------|--------------|--------------|--------|--------|---------------|--------------|
| Файл Помощь               |           |                     |                    |              |              |        |        |               |              |
|                           |           |                     |                    |              |              |        |        |               |              |
| 💽 🎰 💌                     | ( and )   |                     |                    |              |              |        |        | B             | DLID         |
|                           | _         |                     |                    |              |              |        |        |               |              |
|                           |           |                     | Шаблоны устройств  |              |              |        |        | Инспект       | гор объектов |
|                           |           |                     |                    |              |              |        |        | Casileras     | -<br>Rupupuu |
| C2000-T-Modbus_Roof       | 💰 🐝       |                     | Регистры устройств | a            |              |        |        | Своиство      | эначение     |
|                           | Адрес     | Название регистра   | Тип регистра       | Тип значения | Порядок байт | Чтение | Запись | Протокол      | Modbus       |
|                           | 40004     | Т Нар Возд          | Выходной регистр   | Вещ 32       | DCBA         | 3      | -      | Адрес         | 2            |
|                           | 23        | Обогрев_зоны_1      | Выходное состояние | -            | BA           | 1      | 5      | Версия        | 1            |
|                           | 24        | Обогрев_зоны_2      | Выходное состояние | -            | BA           | 1      | 5      | Период опроса | , 2000       |
|                           | 27        | Инд_Авария_1        | Выходное состояние | -            | BA           | 1      | 5      |               |              |
|                           | 28        | Инд_Авария_2        | Выходное состояние | -            | BA           | 1      | 5      |               |              |
|                           | 10028     | Авария_зоны_1       | Входное состояние  | -            | BA           | 2      | -      |               |              |
|                           | 10029     | Авария_зоны_2       | Входное состояние  | -            | BA           | 2      | -      |               |              |
|                           | 60000     | Регистр команд      | Выходной регистр   | Цел16        | BA           | 3      | 6      |               |              |
|                           |           |                     |                    |              |              |        |        |               |              |
|                           |           |                     |                    |              |              |        |        |               |              |
|                           |           |                     |                    |              |              |        |        |               |              |
|                           |           |                     |                    |              |              |        |        |               |              |
|                           |           |                     |                    |              |              |        |        |               |              |
|                           |           |                     |                    |              |              |        |        |               |              |
|                           |           |                     |                    |              |              |        |        |               |              |
|                           |           |                     |                    |              |              |        |        |               |              |
|                           |           |                     |                    |              |              |        |        |               |              |
|                           |           |                     |                    |              |              |        |        |               |              |
|                           |           |                     |                    |              |              |        |        |               |              |
|                           |           |                     |                    |              |              |        |        |               |              |
|                           |           |                     |                    |              |              |        |        |               |              |
|                           |           |                     |                    |              |              |        |        |               |              |
|                           |           |                     |                    |              |              |        |        |               |              |
|                           |           |                     |                    |              |              |        |        |               |              |
|                           |           |                     |                    |              |              |        |        |               |              |
|                           |           |                     |                    |              |              |        |        |               |              |
| <ul> <li>■</li> </ul>     |           |                     |                    |              |              |        |        |               |              |
| 10:55:08 Успешная загрузк | а линий   |                     |                    |              |              |        |        | ,             | 2.0.0.18     |

ВАЖНО!!! В целях безопасности шаблон C2000-T-Orion\_Roof не отображается!

11.9. В «Конфигураторе драйвера» перейдите в режим подключения с помощью кнопки «Подключение», щелкните мышкой в строку с настройками подключения и подключитесь к драйверу кнопкой «Подключиться».

|           |         | P      |          |          |                     |          | BOL           |
|-----------|---------|--------|----------|----------|---------------------|----------|---------------|
| 5 5 1     | 1       |        |          | Ha       | стройки подключения | Инс      | пектор объект |
| Адрес     | Порт    | Статус | Тайм-аут | Описание |                     | Свойство | Значение      |
| 127.0.0.1 | ▶ 30800 | Онлайн | 16 MC    |          |                     | Адрес    | 127.0.0.1     |
| -         |         |        |          |          |                     | Порт     | 30800         |
|           |         |        |          |          |                     | Описание |               |
|           |         |        |          |          | Отмена ОК           |          |               |

Подключение требует ввода пароля. Пароль «admin».

11.10. После успешного подключения, нажмите кнопку «Пользователи» для настройки прав допуска пользователей:

| Кон<br>Файа                                                                                                    | фигуратор др                                                                                                    | райвера ОРС-се                                           | ервера см ав  | втоматизации  |                           |   |      | ~ | <u>a</u> , | - / |   |          |              |         |
|----------------------------------------------------------------------------------------------------|----------------------------------------------------------------------------------------------------|----------------------------------------------------------|---------------|---------------|---------------------------|---|------|---|------------|-----|---|----------|--------------|---------|
|                                                                                                    |                                                                                                    |                                                          |               |               |                           |   |      |   |            |     |   | E        | OL           | D       |
| 2,                                                                                                    | 2 4                                                                                                    | <b>~</b>                                                 |               | Пол           | ьзователи и права доступа |   |      |   |            |     |   | Инспе    | ектор объект | гов     |
|                                                                                                    | Логин                                                                                                    | Пароль                                                   | Права доступа | Описание      |                           |   | <br> |   |            |     |   | Свойство | Значение     | •       |
| 2                                                                                                    | admin                                                                                                    | 287726681B                                               | FFFFFFF       | Администратор | <b>~</b>                  | - |      |   |            |     | J | Погин    | admin        |         |
| 2                                                                                                    | орс                                                                                                    | D24133633E                                               | 30000         |               |                           |   |      |   |            |     |   | Описание | Админист     | гратор  |
| <ul> <li>✓ Ποι</li> <li>✓ Ποι</li> <li>✓ Ηαι</li> <li>✓ Ηαι</li> <li>✓ ΟΡι</li> <li>✓ ΟΡι</li> <li>✓ ΟΡι</li> </ul> | пный доступ<br>тучение списка<br>тройка линий<br>тучение списка<br>тройка пользо<br>С - Чтение теп<br>С - Управление | а линий<br>а пользователей<br>ввателей<br>ов<br>выходами | i             |               | Права доступа             |   | <br> |   | <br>       |     |   |          |              |         |
| 16:55:                                                                                                    | 48 Успешн                                                                                                    | ая загрузка лин                                          | чий           |               |                           | _ |      |   |            |     |   |          | 2            | .0.0.18 |

Пользователь «admin» - это программа «Конфигуратор драйвера», обычно с полным доступом.

| <b>s</b>                                                                                      |                                                                                   | 9             |               |                          |      | E        | OL            |
|-----------------------------------------------------------------------------------------------|-----------------------------------------------------------------------------------|---------------|---------------|--------------------------|------|----------|---------------|
| 2. 2. 2.                                                                                      | <ul> <li>✓</li> </ul>                                                             |               | Поль          | зователи и права доступа |      | Инспе    | ектор объекто |
| Логин                                                                                         | Пароль                                                                            | Права доступа | Описание      |                          |      | Свойство | Значение      |
| admin                                                                                         | 1FEBFDF 595                                                                       | FFFFFFF       | Администратор |                          |      | Логин    | opc           |
| орс                                                                                           | 68D6B4401D                                                                        | 30000         |               |                          |      | Описание |               |
|                                                                                               |                                                                                   |               |               |                          |      |          |               |
|                                                                                               |                                                                                   |               |               |                          |      |          |               |
|                                                                                               |                                                                                   |               |               |                          |      |          |               |
|                                                                                               |                                                                                   |               |               |                          |      |          |               |
|                                                                                               |                                                                                   |               |               | Права доступа            |      |          |               |
| Полный досту<br>Получение сп<br>Настройка ли<br>Получение сп<br>Чорс - Чтение<br>Орс - Управе | п<br>юса линчий<br>ий<br>иса пользователей<br>ъзователей<br>тегов<br>тегов ходами |               |               | Права доступа            | <br> |          |               |

Пользователь «орс» - это программа «ОРС сервер», обычно с ограниченным доступом.

ВАЖНО!!! Для корректной работы пользователь «орс» имет права только «Чтение тегов» и «Управление выходами».

11.11. Пароли пользователей admin и орс по умолчанию – «admin» и «орс» соответственно. Для изменения паролей или других характеристик пользователей используйте соответствующие кнопки управления.

11.12. Для передачи списка пользователей в драйвер, нажмите кнопку

11.13. Для просмотра подключенных к драйверу клиентов нажмите кнопку «Список клиентов» в окне программы «Драйвер»

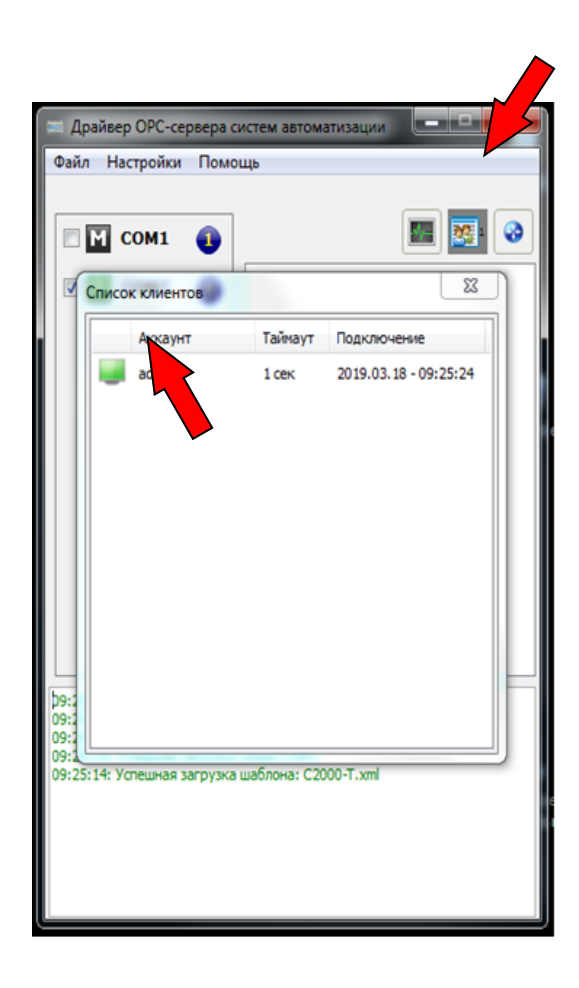

11.14. В «Конфигураторе драйвера» нажмите кнопку «Линии» и добавьте СОМ-порт «Орион» или «МодБас», в зависимости от того, на какой протокол настроен прибор С2000-Т в шкафу:

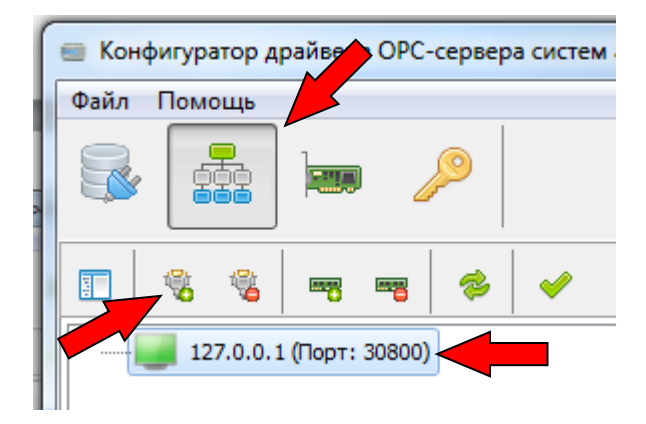

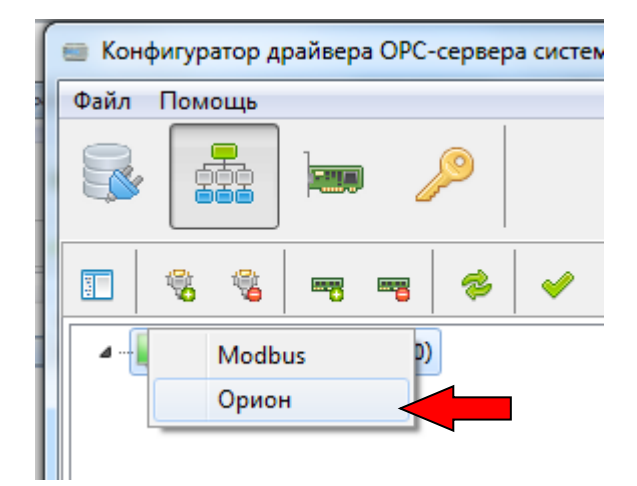

11.15. Для СОМ-порта «Орион» необходимо ввести его номер в «Инспекторе объектов»:

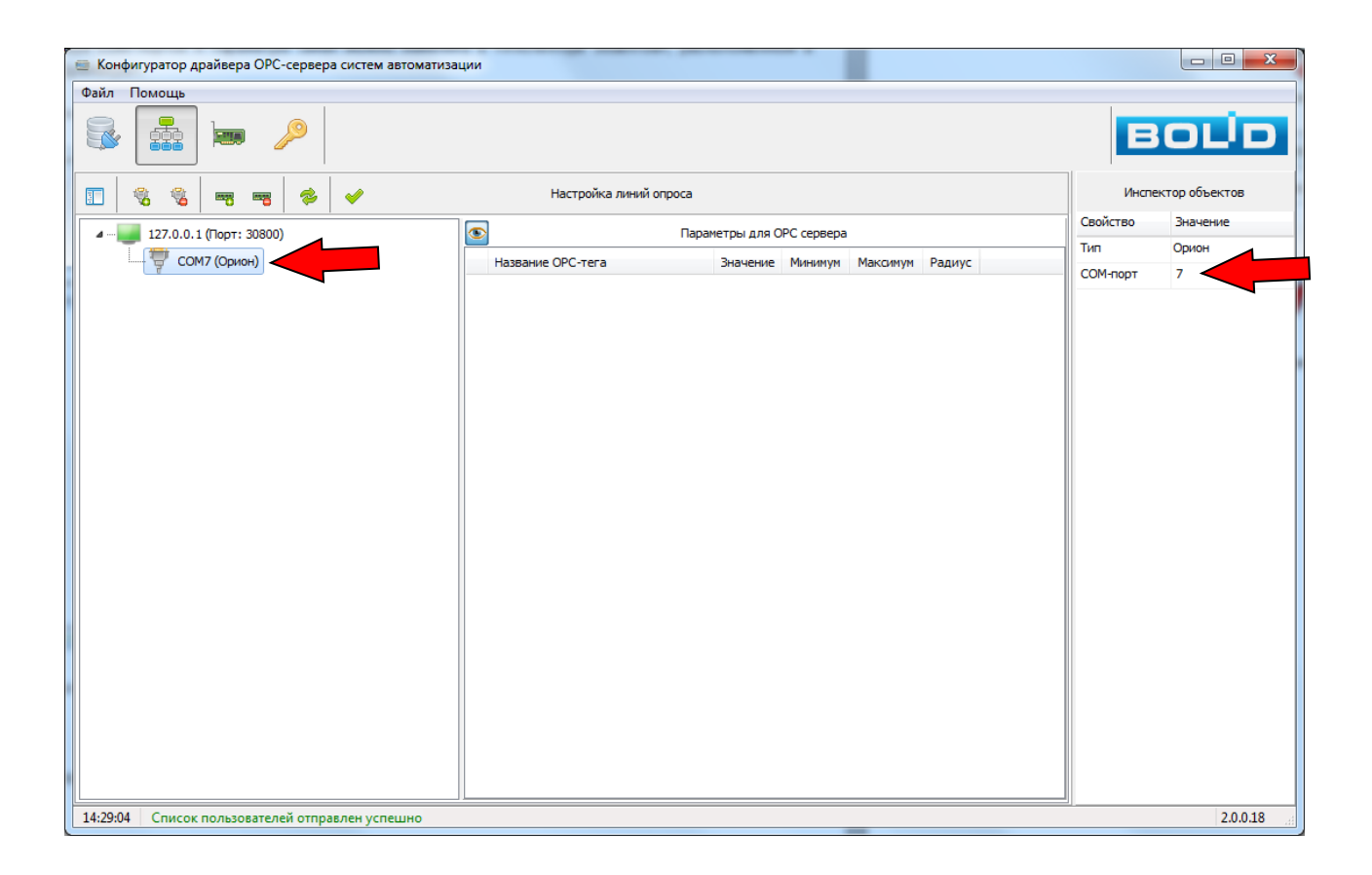

Для СОМ-порта «МодБас» программа сама предложит ввести его настройки:

| Настр     | Настройки СОМ-порта  |      |   |    |   |  |
|-----------|----------------------|------|---|----|---|--|
| CC        | ОМ-порт              | COM7 | • |    |   |  |
| CH        | корость              | 4800 | • |    |   |  |
| Pa        | азмер байта          | 8    | • |    |   |  |
| Чé        | ётность              | None | • |    |   |  |
| C         | гоповых бит          | 1    | • |    |   |  |
| Та        | аймаут между байтами | 5    | • | мс | 0 |  |
| Та        | аймаут чтения байта  | 5    | • | мс | 0 |  |
| Та        | аймаут записи байта  | 5    | • | мс | 0 |  |
| ОК Отмена |                      |      |   |    |   |  |

**ВАЖНО!!!** Настройки СОМ-портов компьютера и параметры связи приборов индивидуальны. В данном техническом решении показаны номера портов, значения которых могут отличаться от реальных. Значения параметров связи приборов – значения, устанавливаемые на заводе-изготовителе.

11.16. Теперь добавим приборы, находящиеся на линиях связи СОМ-порта:

| 😑 Конфигуратор драйвера ОРС-сервера систем |  |  |  |  |  |
|--------------------------------------------|--|--|--|--|--|
| Файл Помощь                                |  |  |  |  |  |
|                                            |  |  |  |  |  |
|                                            |  |  |  |  |  |
| и … 127.0.0.1 (По Добавить устройство)     |  |  |  |  |  |
| СОМ7 (Орион)                               |  |  |  |  |  |

При добавлении устройства, работающее по протоколу «ОРИОН», установите его адрес и выберите ранее загруженный шаблон «C2000-T-Orion\_Roof v200»:

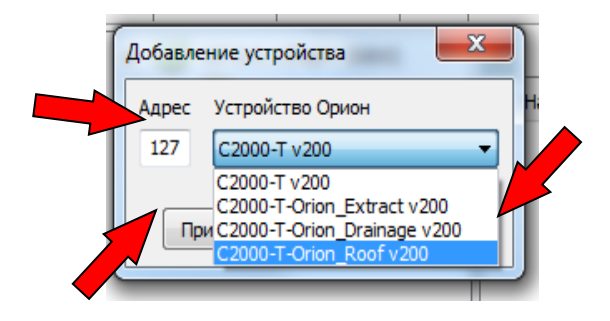

11.17. При добавлении устройства, работающее по протоколу «МодБас», установите его адрес и выберите ранее загруженный шаблон «C2000-T-ModBas\_Roof v200»:

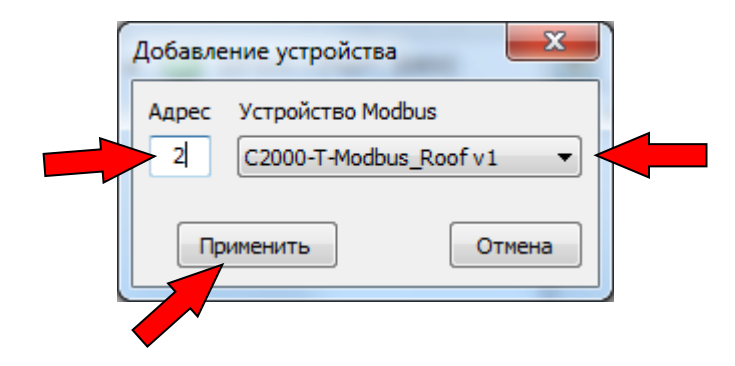

11.18. Кликая по добавленным устройствам, просмотрите перечень тегов, который будут доступны клиентам ОРС – сервера:

Для «ORION»:

| 🖮 Конфигуратор драйвера ОРС-сервера | а систем автоматизации                                     |           |                         | 2.1         | - <b>O</b> X       |  |
|-------------------------------------|------------------------------------------------------------|-----------|-------------------------|-------------|--------------------|--|
| Файл Помощь                         |                                                            |           |                         |             |                    |  |
| s 🛃 🐱 🔎                             |                                                            |           |                         |             | OLID               |  |
| 🗉 🗞 % 🖛 🖷 🛸                         | 🗊 🍕 🍓 🚌 🖏 🄣 🖌 Настройка линий опроса                       |           |                         |             | Инспектор объектов |  |
| и 🗾 127.0.0.1 (Порт: 30800)         |                                                            | Параметры | для ОРС сервера         | Свойство    | Значение           |  |
| 🖌 🚏 СОМ7 (Орион)                    | Название ОРС-тега                                          | Значение  | Минимум Максимум Радиус | Протокол    | Орион              |  |
| [127] C2000-T-Orion_F               | Т_НарВозд                                                  | 0         |                         | Тип         | 32                 |  |
|                                     | <ul> <li>Авария_зоны_1</li> <li>Авария_зоны_2</li> </ul>   | 0         |                         | Версия      | 200                |  |
|                                     | <ul> <li>Обогрев_зоны_1</li> <li>Обогрев_зоны_1</li> </ul> | 0         |                         | Период опро | ca, 2000           |  |
|                                     | <ul> <li>✓ Авария_1</li> </ul>                             | 0         |                         |             |                    |  |
| -                                   | <ul> <li>Авария_2</li> <li>Тип интерфейса Slave</li> </ul> | 0         |                         |             |                    |  |
|                                     | <ul> <li>Перезагрузка устройства</li> </ul>                | ō         |                         |             |                    |  |
|                                     |                                                            |           |                         |             |                    |  |
|                                     |                                                            |           |                         |             |                    |  |
|                                     |                                                            |           |                         |             |                    |  |
|                                     |                                                            |           |                         |             |                    |  |
|                                     |                                                            |           |                         |             |                    |  |
|                                     |                                                            |           |                         |             |                    |  |
|                                     |                                                            |           |                         |             |                    |  |
|                                     |                                                            |           |                         |             |                    |  |
| 4 III >                             |                                                            |           |                         |             |                    |  |
| 11:01:57 Успешная загрузка линий    |                                                            |           |                         |             | 2.0.0.18           |  |

Для «ModBus»:

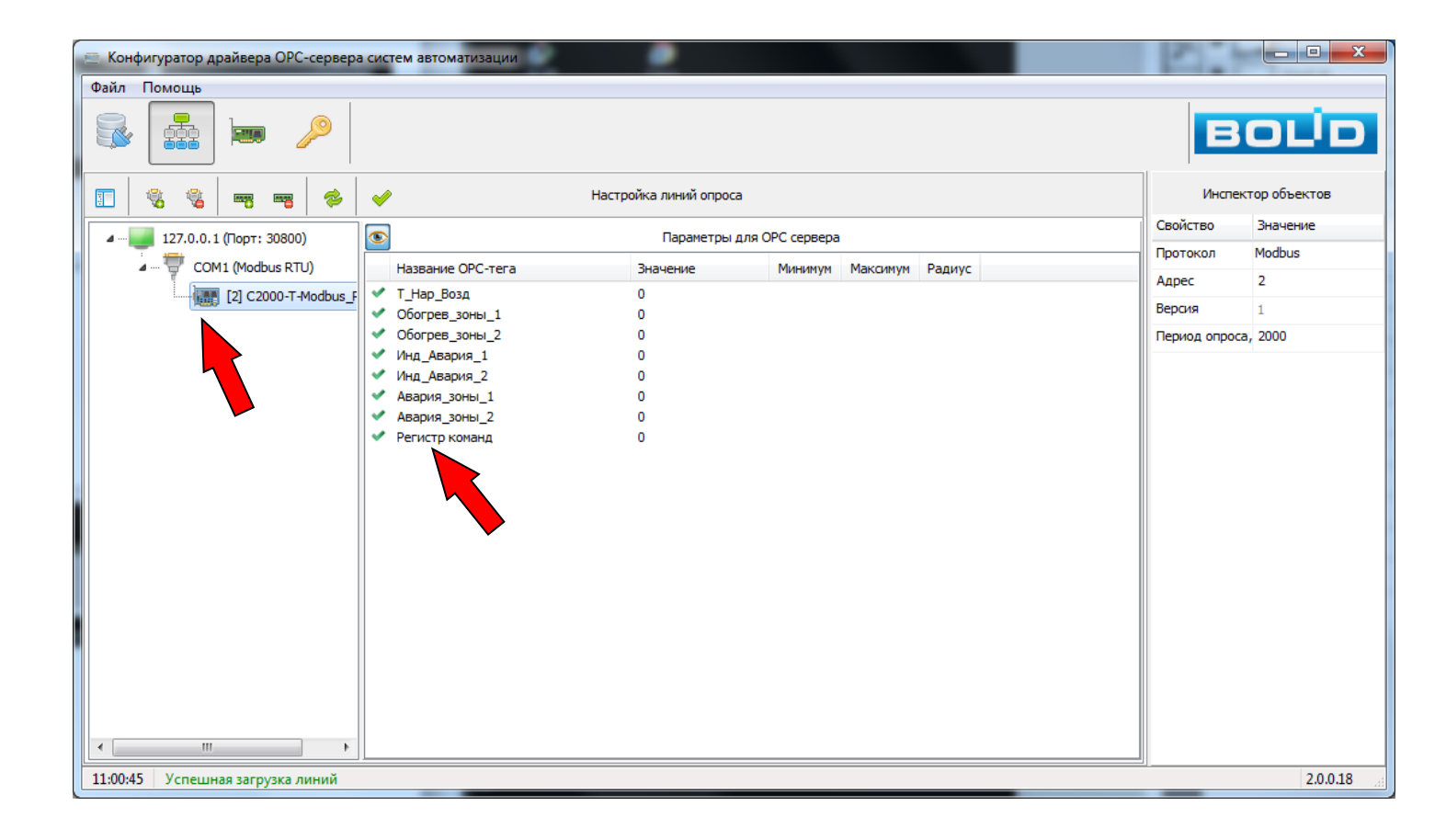

11.19. Загрузите настроенную конфигурацию в «Драйвер», нажав

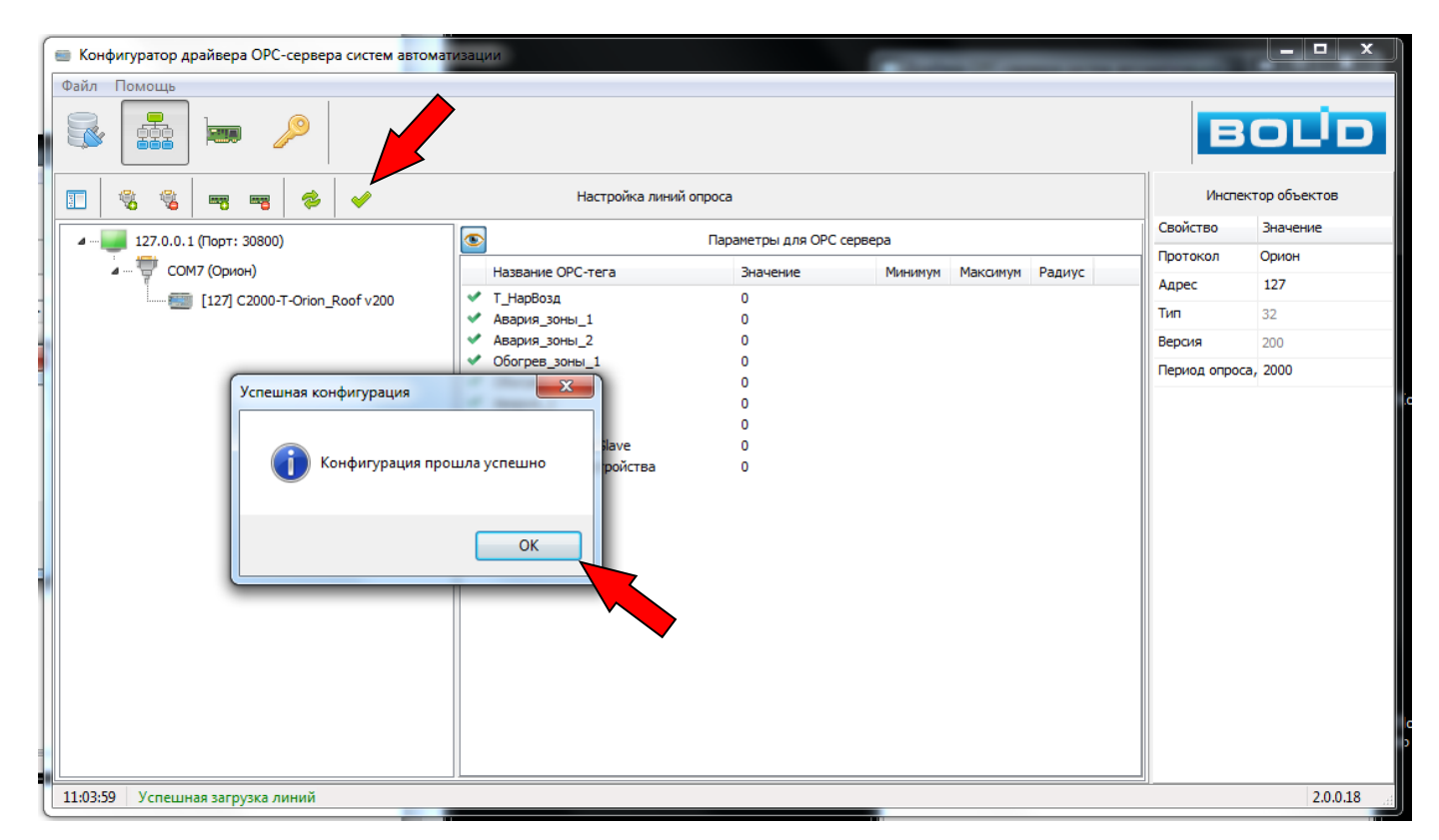

«Драйвер » сконфигурирован на выбранный протокол «Orion» или «ModBus».

| 📨 Конфигуратор ОРС сервера систем автоматизации |                                     |                                         |                  |           |  |  |
|-------------------------------------------------|-------------------------------------|-----------------------------------------|------------------|-----------|--|--|
| Псевдоним<br>Логин<br>орс                       | Адрес<br>127.0.0.1<br>Пароль<br>••• | Порт Описа<br>30800<br>Добавить источни | ние<br>ик данных | Применить |  |  |
| Адрес                                           | Порт Логин                          | Пароль                                  | Тайм-аут         | Описание  |  |  |
| 127.0.0.1                                       | 30800 opc                           | *****                                   | 16 мс            |           |  |  |
|                                                 |                                     |                                         |                  |           |  |  |
|                                                 |                                     |                                         |                  |           |  |  |
|                                                 |                                     |                                         |                  |           |  |  |
| •                                               | III                                 |                                         |                  | 4         |  |  |
| 10:37:02                                        |                                     |                                         |                  |           |  |  |

Укажите параметры связи с «Драйвером».

Запустите клиент OPC-сервера - программу «Matricon»:

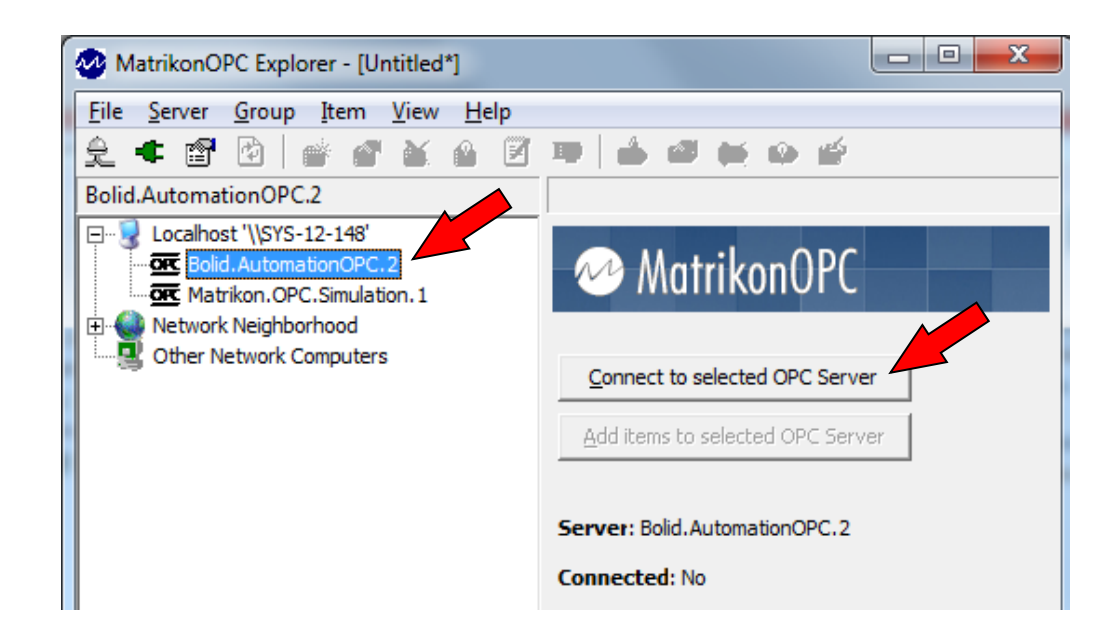

Из списка доступных серверов выберите «Bolid.AutomationOPC.2» на жмите кнопку «Connect to selected OPC Server».

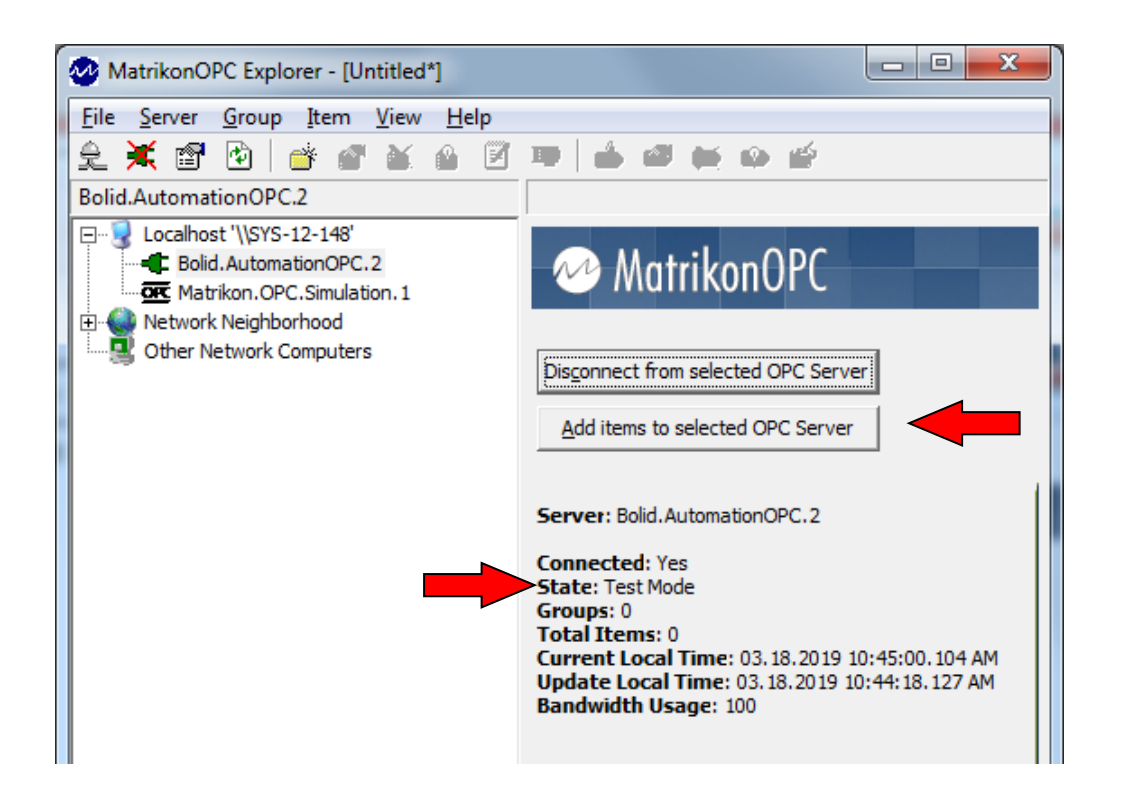

11.21. Создайте на OPC-сервере группу тегов «Orion» или «ModBus», в зависимости от протокола контроллера, нажав на кнопку «Add Items...» (показана картинка с тегами, доступных по протоколу «Orion»):

| 🛀 Add Group                                     |              | 100 m           |   | ? ×    |
|-------------------------------------------------|--------------|-----------------|---|--------|
| New Group Settings:                             |              |                 |   | OK     |
| Group Name: C2000T_Orion_Roof                   |              | Create Active   |   | Cancel |
| Update Rate: 1000                               | (msec)       | Auto-Detect I/O | • |        |
| % <u>D</u> eadband: 0                           | (Full Scale) |                 |   |        |
| Time Bias: (GMT+03:00) Baghdad, Kuwait, Nairobi |              |                 | • |        |
|                                                 |              |                 |   |        |

Важно!!! Для протокола «МодБас» используйте другое имя группы тегов, например «C2000T\_ModBus\_Roof».

Нажмите «ОК»:

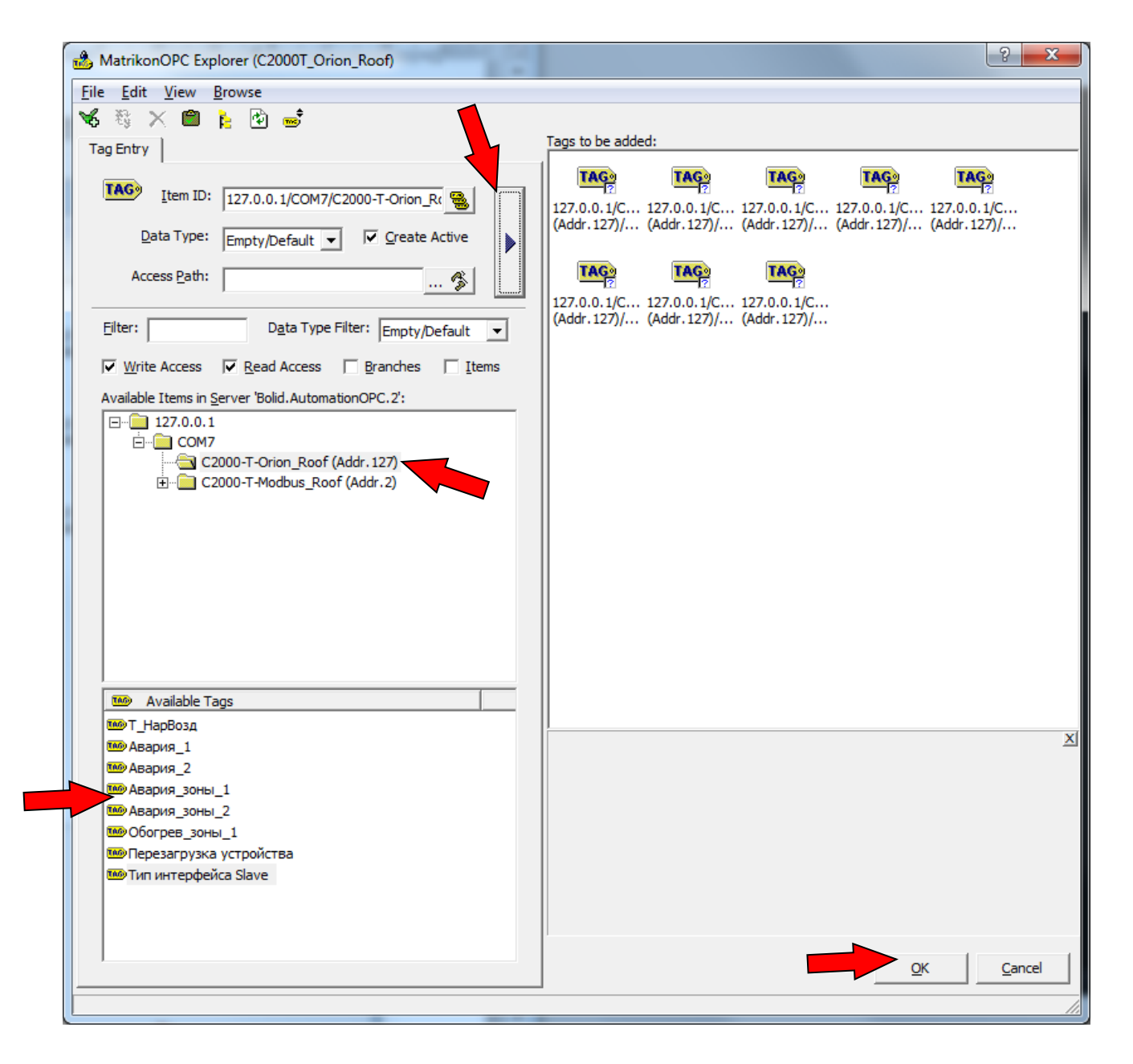

Выберите созданную группу тегов на СОМ7 и перекиньте все теги из нее в правое окно.

Нажмите «ОК».

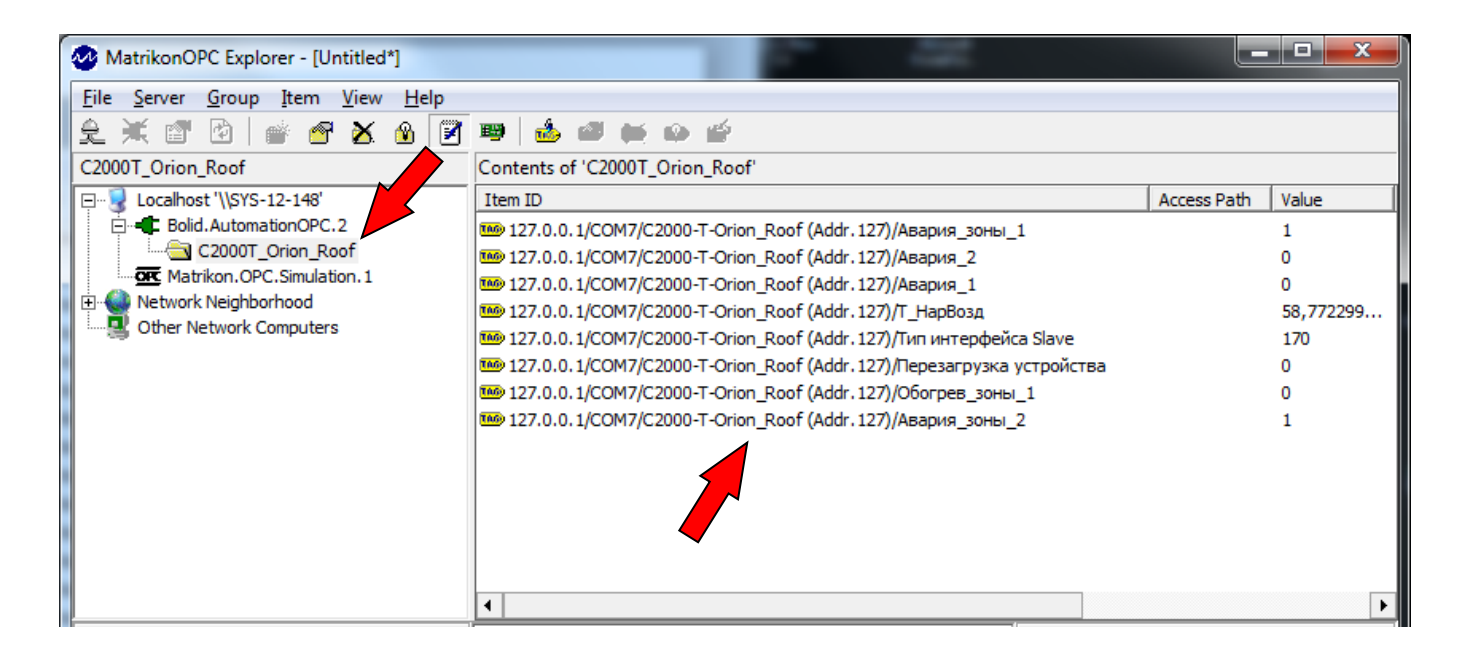

У ОРС – сервера появилась группа тегов, в которой собраны все теги по выбранному протоколу.

11.22. ОРС запущен и готов к работе. При наличии связи с прибором, в окне программы «Matricon» можно наблюдать значения тегов прибора и их состояние на сервере (показана картинка с тегами, доступных по протоколу «МодБас»):

| MatrikonOPC Explorer - [Untitled*]                             |                                                                                                    |                                                                   |
|----------------------------------------------------------------|----------------------------------------------------------------------------------------------------|-------------------------------------------------------------------|
| File       Server       Group       Item       Yiew       Help | Image: Contents of 'C2000T_ModBus_Roof'           Item ID           Image: Contents of 'C2000-T-ModBus_Roof (Addr.2)/Инд_Авария_1           Image: Contents of 'C2000-T-Modbus_Roof (Addr.2)/Инд_Авария_1           Image: Contents of Contents of Content | Access Path Value<br>0<br>1<br>1<br>58,789889<br>0<br>0<br>0<br>0 |

11.23. При необходимости перехода с протокола «Orion» на «ModBus» в переменную «Тип интерфейса» запишите значение 85 и выполните перезагрузку прибора, записав в переменную «Перезагрузка устройства» значение 1. Прибор перезагрузится и продолжит работу в протоколе «МодБас».

11.24. При необходимости перехода с протокола «ModBus» на «Orion» в переменную «Регистр команд» запишите значение 2193. Прибор перезагрузится и продолжит работу в протоколе «Orion».

Настройка программной части завершена, перейдем к настройке аппаратной части.

11.25. Переведите Автоматический выключатель ВА-105-1 (третий справа в нижнем ряду щитка) в нижнее положение. Это вызовет сброс контакта датчика перегрузки линии «Кровля», чтобы смоделировать перегрузку этой линии. При этом включится индикатор «Авария 2», показывающий перегрузку линии обогрева кровли. Верните автоматический выключатель в верхнее положение – индикатор аварии погаснет. Таким образом мы проверили срабатывание системы при перегрузке линии «Кровля».

11.26. Переведите Автоматический выключатель ВА-105-2 (четвёртый справа в нижнем ряду щитка) в нижнее положение. Это вызовет сброс контакта датчика перегрузки линии «Водосток», чтобы смоделировать перегрузку этой линии. При этом включится индикатор «Авария 1», показывающий перегрузку линии обогрева водостока. Верните

автоматический выключатель в верхнее положение – индикатор аварии погаснет. Таким образом мы проверили срабатывание системы при перегрузке линии «Водосток».

11.27. Проверьте уличным термометром температуру в зоне расположения температурного датчика. Если эта температура находится в пределах -15<sup>°</sup>C - +5<sup>°</sup>C на блоке индикации ЛСМ-33 бокса включатся верхний и средний индикаторы. Если температура находится вне указанных пределов – верхний и средний индикаторы ЛСМ-33 должны находиться в выключенном состоянии. Таким образом, мы проверили работу решения при изменении состояния температурного датчика.

11.28. Нижний зеленый индикатор ЛСМ-33 — «Сеть» будет продолжать светиться, пока включено напряжение питания бокса.